## **SWITS User Manual**

This document focuses on the elements required to record client consent, referral and wait list information.

Total Pages: 14

California December 2005

# Consent, Referral and Wait List

Consent Creating a Referral Accepting a Referral Waitlist

### Consent

- 1. Entry Steps: Client Profile, Intake
- 2. Consents are required before sharing any information about a client with anyone outside the agency. In this system, you need to setup an independent consent with each agency with whom you are going to share information.
- Go to Client List and select the Activity List for the desired client. Select Consent from the menu.
- 4. Review Existing Consents: There may be several consents already on record. Review any existing consents to see if they will suffice. Ensure they have not been revoked. If it has been revoked, it will be noted in Status.
- 5. Once you have determined that you need to create a new consent, use the <u>Add New Client</u> <u>Consent Record</u> hyperlink.

| CalWITS                                                                                                    | User: Kelly2,<br>Loc: Westat<br>Client: Jetso | Maureen<br>Testing Agency, Westat Outpatient Facility<br>n, Jane   Case #: 1 |               | nt Report Print Mex           | , Help <u>Logout</u> |  |  |
|----------------------------------------------------------------------------------------------------|-----------------------------------------------|------------------------------------------------------------------------------|---------------|-------------------------------|----------------------|--|--|
| Home Page                                                                                                    | Client Cor                                    | nsent List                                                                   |               | Add New Client Consent Record |                      |  |  |
| Agency >                                                                                                    | Start Date                                    | Disclosed To                                                                 | <u>Status</u> | Signed?                       | Actions              |  |  |
| Client List 👻                                                                                                 | 7/7/2004                                      | FEI - Development Agency                                                     | Revoked       | Yes                           | Review               |  |  |
| Client Profile 🕨                                                                                              | 8/3/2004                                      | Administrative Agency                                                        | Active        | Yes                           | Review               |  |  |
| Non-Episode Contact                                                                                           | 12/7/2004                                     | FEI - Dev Child Agency                                                       | Active        | No                            | Review               |  |  |
| Activity List 👻                                                                                               | 12/9/2004                                     | Renee Test                                                                   | Active        | Yes                           | Review               |  |  |
| Intake                                                                                                    | 12/9/2004                                     | Renee Test                                                                   | Active        | Yes                           | Review               |  |  |
| Wait List                                                                                                    | 2/3/2005                                      | Reports_Triggerpoint                                                         | Active        | Yes                           | Review               |  |  |
| T× Team                                                                                                    | 2/3/2005                                      | test                                                                         | Active        | No                            | Review               |  |  |
| Screening +                                                                                                   | 4/1/2005                                      | Starbucks                                                                    | Revoked       | Yes                           | Review               |  |  |
| Treatment +<br>Outcomes +<br>Discharge +<br>[Consent]<br>Referrals<br>Episode List<br>System Administration + |                                               |                                                                              |               |                               |                      |  |  |
| My Settings +<br>Reports                                                                                      |                                               |                                                                              |               |                               |                      |  |  |

### Consent

- 6. Entities with Disclosure Agreements: This is a drop down list of the Agencies for which an Agency Disclosure Agreement has been created. If you select an agency from this list it will pre-fill the Disclosed to Agency and the bodies of consented data in the Disclosure Selections. The client may disallow access to any body of data by de-selecting the item.
- 7. Disclosed to Agency: Select the Agency you intend to send client information. You may only select one at a time. You will have to create another consent if you wish to send information to a second agency.
- 8. If the agency you are disclosing information to is another provider that uses SWITS, they will be able to see this client's record as soon as you complete and save the consent record.
- 9. If it becomes necessary to share information with entities which are not listed in the drop down box, you may select the "Not System Agency" and type in the name of the individual or agency in the **Disclosed to Entity** box.
- **10. Consent Date**: The consent date defaults to the current date. If the consent has been granted earlier, and is on file, SWITS allows you to change the date in this field.

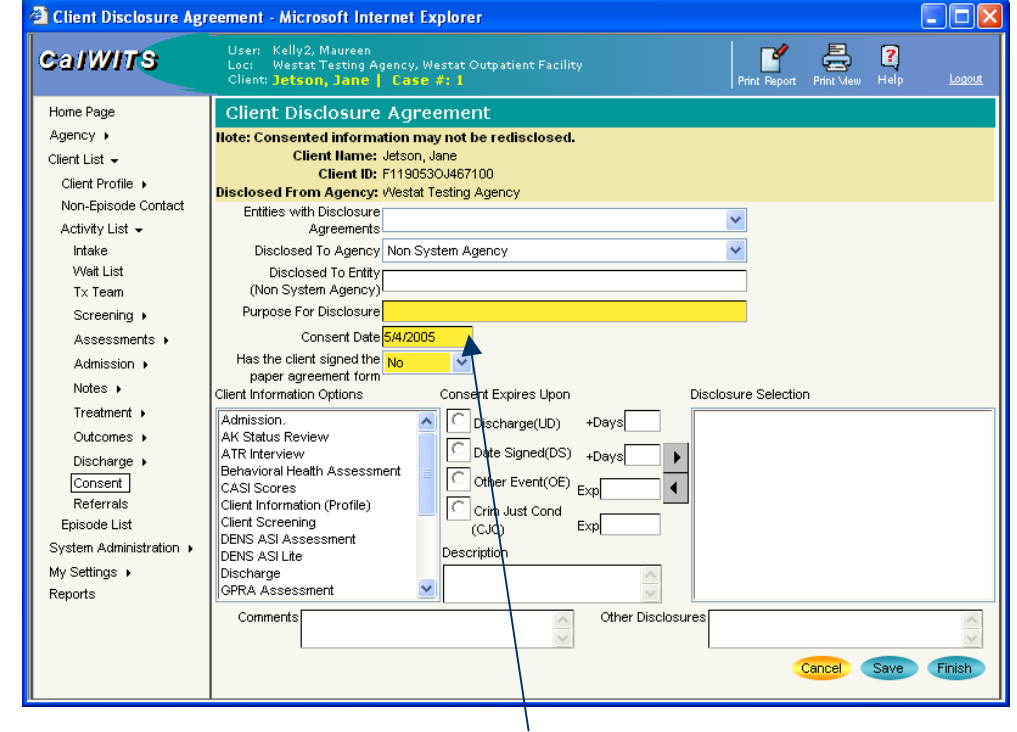

Note: This date will drive reports which show how long clients are on waitlists for various programs, so be careful if changing the date.

### Consent

- 11. Has the Client Signed the Paper Agreement Form? : The client may have given verbal permission, but has not yet signed the form. Indicate whether or not a signed paper record of the consent is on file. You may not transfer any data until the paper form has been signed and recorded.
- 12. Generate Consent Form: To obtain a signature, you may use the Print Report icon in the icon bar. It will generate a PDF form which may be printed for signature. After obtaining the signature, you may select Yes for Signed?.

| 🚰 Client Disclosure Ag  | reement - Microsoft Internet Explorer 📃 🗖 🔯                                                                                           |
|-------------------------|----------------------------------------------------------------------------------------------------|
| CalWITS                 | Jser: Kelly2, Maureen<br>Joc: Westat Testing Agency, Westat Outpatient Facility<br>Dienty Detson, Jame J Case #1 Print Wee Help Lazas |
| Home Page               | Client Disclosure Agreement <u>Create Referral Using this Disclosure Agreement</u>                                                    |
| Agency >                | Note: Consented information may not be redisclosed.                                                                                   |
| Client List 👻           | Client Hame: Jetson, Jane                                                                                                    |
| Client Profile 🕨        | Client ID: F11905303467100<br>Disclosed From Agency Westst Testing Agency                                                             |
| Non-Episode Contact     | Entities with Disclosure                                                                                                    |
| Activity List 👻         | Agreements                                                                                                    |
| Intake                  | Disclosed To Agency Non System Agency                                                                                                 |
| Wait List               | Disclosed To Entity                                                                                                    |
| Tx Team                 | (Non System Agency)                                                                                                    |
| Screening >             | Purpose For Disclosure Testing                                                                                                    |
| Assessments >           | Consent Date 5/4/2005                                                                                                    |
| Admission +             | Has the client signed the No                                                                                                    |
| Notes 🕨                 | Client Information Options Consent Expires Upon Disclosure Selection                                                                  |
| Treatment >             | ATR Interview C Discharge(UD) +Develo                                                                                                 |
| Outcomes .              | CASI Scores Al Status Review (UD, +90)                                                                                                |
| Discharge 🕨             | Client Information (Profile) Date Signed(DS) +Days Behavioral Health Assessment (UD, +90)                                             |
| Consent                 | DENS ASI Assessment                                                                                                    |
| Referrals               | Discharge Crim, lust Cond                                                                                                    |
| Episode List            | GPRA Assessment (CJC) Exp                                                                                                    |
| System Administration 🕨 | Mental Status Report Description                                                                                                    |
| My Settings 🕨           | TAP Assessment                                                                                                    |
| Reports                 | TCU Drug Screen                                                                                                    |
|                         | Comments Other Disclosures                                                                                                    |
|                         | V V                                                                                                    |
|                         | Cancel Save Finish                                                                                                    |
|                         |                                                                                                    |
|                         |                                                                                                    |
|                         |                                                                                                    |
| CalWI                   | Consent Printed 05/04/2005                                                                                                    |

CONFIDENTIALITY OF ALCOHOL AND DRUG ABUSE PATIENT RECORDS The confidentiality of alcohol and drug abuse patient records maintained by this program is protected by Federal late and regulations. Canamaly, the program may not any to a point of the program that a patient attents the program, or ducitize any information instricting a patient are a activity or drug abuse rotatic.

(1) The patient consents in writing: OR (2) The discharge is advest for a could order. OR

(a) The disclosure is incident or accounter, for (3) The disclosure is incident to insistent cover, for a needical entergency or to a qualified personnel for research, audit, or program exclusion, CP.

(a) the beam of contrast of memory and contrast and the body and a situation of the providence of the body and the beam of the beam of the body of the body of the body of the body of the body of the body of the body of the the body of the body of the body of the body of the body of the body of the body of the body of the body of the the body of the body of the

Violation of the Federal law and regulations by a program is a crime. Suspected violations may be reported to the United States Attorney in the district where the violation occurs.

Federal law and regulations do not protect any information about asspect child abase or neglect from being reported order state law to appropriate state or local authorities.

(See 42 U.S.C. Sec. 29065-2 for Federal law and 42 CFR Part 2 for Federal regulations.)

Legal Action Center. (1999) Handbook on legal lators for school-based programs (Pestiae). pp. 71, 72, 8 74. New York Author CONSENT FOR BEL FASE OF CONFIDENTIAL INFORMATION

CONSENT FOR RELEASE OF CONFIDENTIAL INFORMAT

I, Jane J Jetson authorize Westet Testing Agency to disclose to Test Agency the following information

Admission. (Until Discharge ,+90 days)

Behavioral Health Assessment (Until Discharge ,+90 days)

AK Status Review (Until Discharge ,+90 days)

Client Screening (Until Discharge ,+90 days) Other Disclosure

The purpose of the disclosure authorized herein is to Testing

) understand that my records are protected under federal regulations governing Confidentiality of Alcohof and Dray Abuse Patient Records, 42 CPR Part 2, and the Health tearman Pontability and Accordibility Alcohof ratio (HPAA), 45 CPR. Pills, 100 A. 104 and central be disclosed refluction my entities consert arises and homese periodical for the regulations. J Alco understand but in my vector No consert at any time except to the enter that action has been balance to existent approximation. J Alco Understand but in my vector bits consert at any time except to the enter that action has been balance to enter the president action present but in consertant applicat actionationals and exclusional action action. J Annu Annu actionation action action action action action action action action balance to enterlate 1 align a consert form, but hell to onlike herein the intervent in the denset features of the denset of the original consert occurrent to enterlate 1 align a consert form, but hell to onlike herein the consert to any balance the intervent file dons and are actionated as a set of the donset action action

| Signature of participant | Date | 5/4/2005 |
|--------------------------|------|----------|
| Signature of witness     | Date |          |

Signature of parent, guardian or authorized representative when required

PROHIBITION ON REDISCLOSURE OF INFORMATION CONCERNING CLIENT IN ALCOHOL OR DRUG ABUSE TREATMENT

This notice accessponder a disciousne of information encounting a click in administration galaxies benefand; much le you with the excessest of actor clicks." The demonstrates have and indicated by an form records potentiated by federed activationality indice (2017 Per 2); Pasterna clicks architely potentiates and activate and potentiates architectual to activate activation of the ministration of the mathematic clicks and the generics in structure in potentias are and the information under a disposed and the prevent administration for the ministration medicate of other information in ROT administration for the parameter. The indiced rules mutch any use of the information to contribute immutigation or preventian synthesis of endugational activation.

Requested By Kelly2, Maureen, Westel Outpatient 1 of 1

Confidential and Proprietary

Criteria: Client Name = Jane Jateon // Agency Name = Westel Testing Agency // Intelse Pacility = Westel Outpatient Pacility // Case Number =

### Consent

- **13. Regulations:** The client must have the option to consent to various bodies of data, without disclosing ALL data.
- 14. Consent Options: An expiration date must be associated with EACH body of data selected for consent. Select the Option in the left hand box, click on the appropriate Expiry Option, and then click on the right pointing arrow to move the selections to the right hand box. (See Basic Elements Training module for more information on how to use this control to make selections.)
  - Discharge- The consent will expire based on the date of discharge + the number of days entered.
  - b. Date Signed- The consent will expire based on the Consent Date + the number of days entered.
  - c. Other Event- The consent will expire based on some specified event. The user must specify the date of expiration.
  - d. Criminal Justice Condition- The consent will expire based on a criminal justice condition. The user must specify the date of expiration.

There are **Description** and **Comments** text boxes at the bottom of this screen that will allow you to be more specific about consent information.

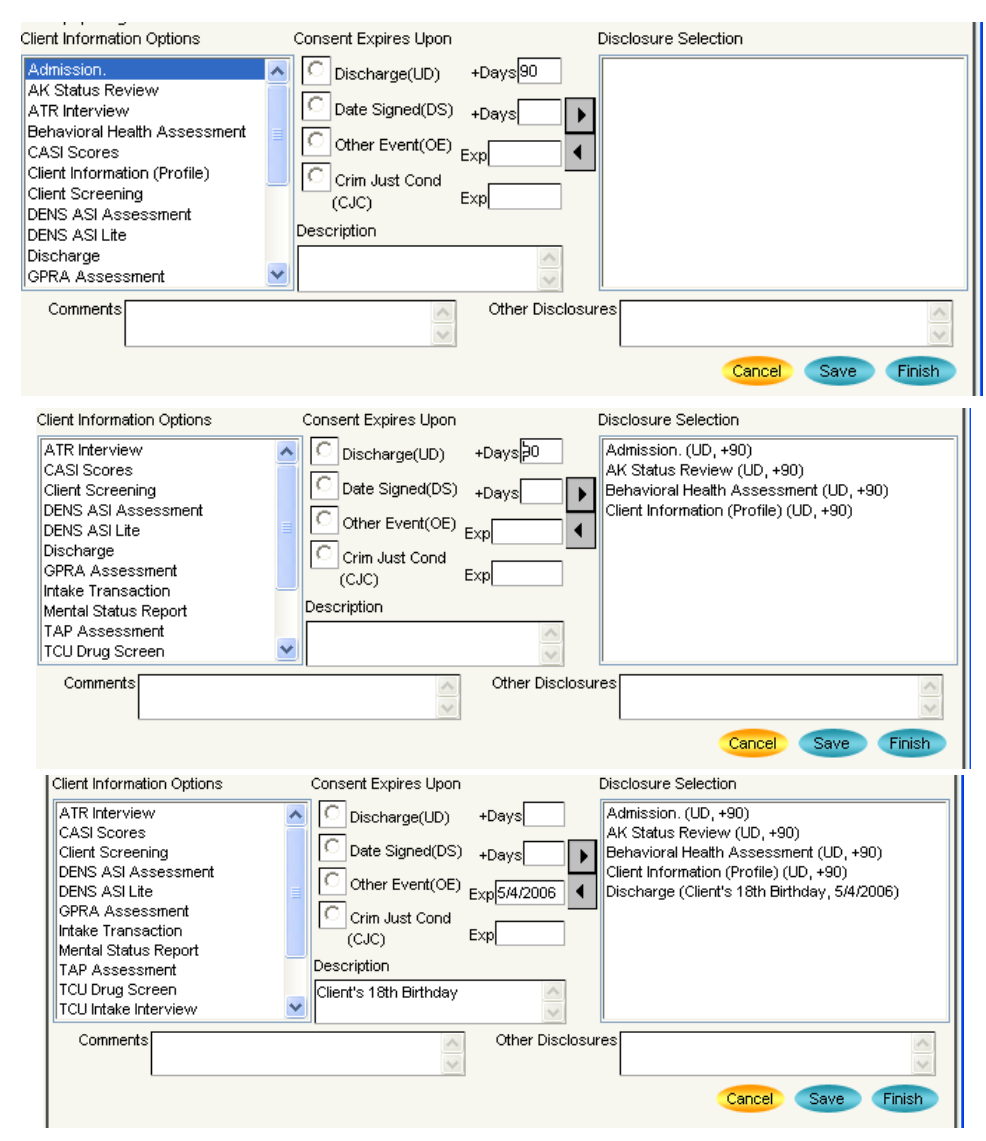

### Consent

**15. De-Selection**: In this example the client has deselected *DENS ASI Lite*. They may also reset the expiration date if desired.

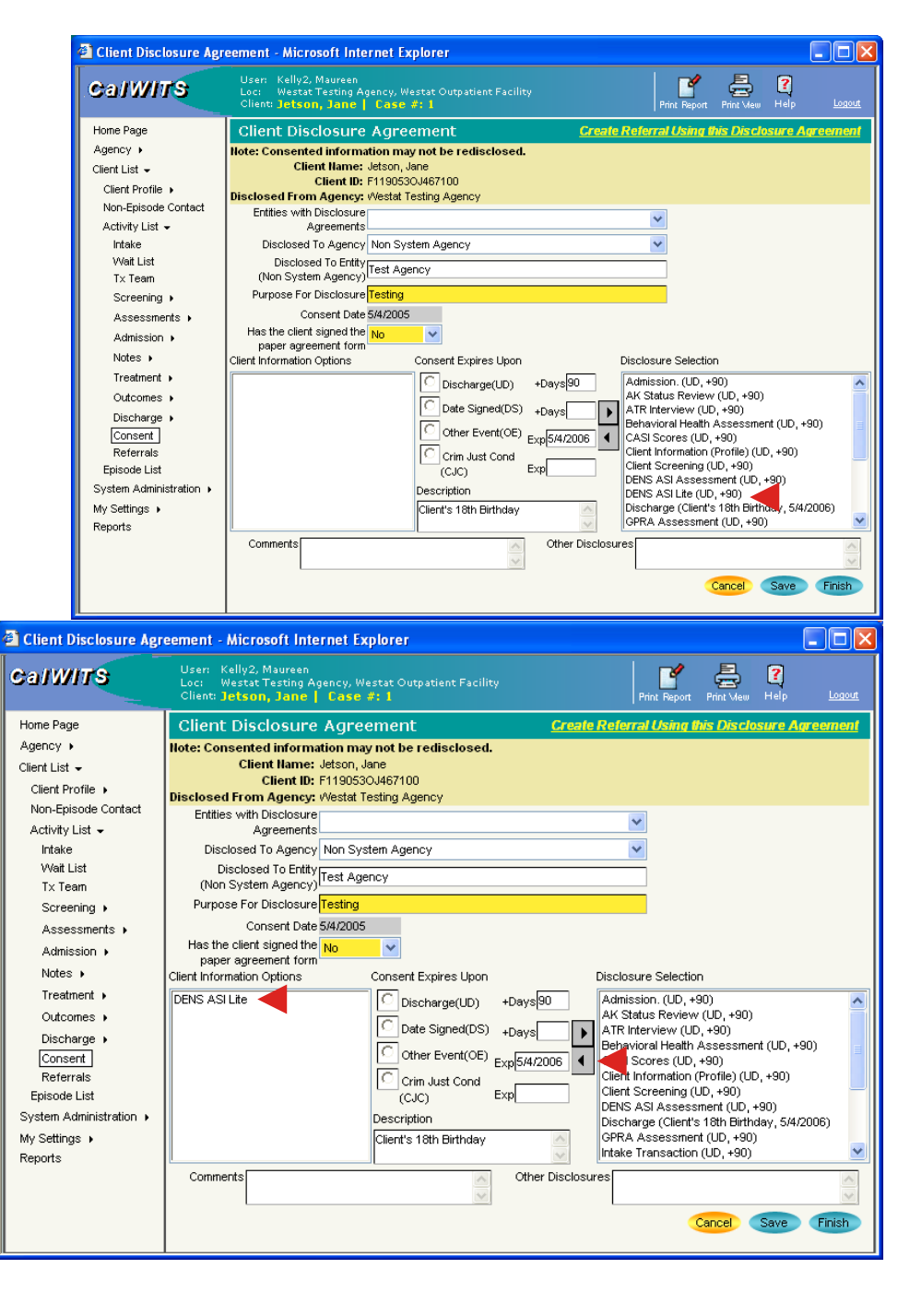

### **Revoking a Consent**

- 16. **Revocation:** A client may revoke a consent prior to its expiration. For the **Consent** you wish to revoke, click the **Review** hyperlink next to the appropriate consent.
- 17. You will see a **Revoke** button at the bottom of the **Client Disclosure Agreement** screen. Click the **Revoke** button.
- 18. The status of the consent will change to **Revoked** in the **Activity List**.
- 19. Revocation is not retro-active. Whatever was already shared between agencies prior to revocation is not subject to non-disclosure.

| Client Consent List                                                                                                    | Microsoft Inter | net Explorer             |         |                     |                      |
|----------------------------------------------------------------------------------------------------|-----------------|--------------------------|---------|---------------------|----------------------|
| Ca/W/TS User: Kelly2, Maureen<br>Loc: Westat Testing Agency, Westat Outpatient Facility<br>Client: Jetson, Jane   Case #: 1 |                 |                          |         | nt Report Print Mew | , Help <u>Logout</u> |
| Home Page                                                                                                    | Client Cor      | nsent List               |         | Add New Clien       | t Consent Record     |
| Agency >                                                                                                    | Start Date      | Disclosed To             | Status  | Signed?             | Actions              |
| Client List 👻                                                                                                    | 7/7/2004        | FEI - Development Agency | Revoked | Yes                 | Review               |
| Client Profile 🕨                                                                                                    | 8/3/2004        | Administrative Agency    | Active  | Yes                 | Review               |
| Non-Episode Contact                                                                                                    | 12/7/2004       | FEI - Dev Child Agency   | Active  | No                  | Review               |
| Activity List 👻                                                                                                    | 12/9/2004       | Renee Test               | Active  | Yes                 | Review               |
| Intake                                                                                                    | 12/9/2004       | Renee Test               | Active  | Yes                 | Review               |
| Wait List                                                                                                    | 2/3/2005        | Reports_Triggerpoint     | Active  | Yes                 | Review               |
| Tx Team                                                                                                    | 2/3/2005        | test                     | Active  | No                  | Review               |
| Screening >                                                                                                    | 4/1/2005        | Starbucks                | Revoked | Yes                 | Review               |
| Assessments +                                                                                                    | 5/4/2005        | Test Agency              | Active  | No                  | Review               |
| Admission >                                                                                                    |                 |                          |         |                     |                      |

| 🕘 Client Disclosure Ag                                                                                                    | reement - Microsoft Internet Explorer                                                                                                    |
|----------------------------------------------------------------------------------------------------|----------------------------------------------------------------------------------------------------|
| CalWITS                                                                                                    | User: Kelly2, Maureen<br>Loc: Westat Testing Agency, Westat Outpatient Facility<br>Client: Jestan, Jame J Lase #: 1<br>Print Report Print New Help Logast                                                                                                    |
| Home Page<br>Agency ><br>Client List -<br>Client Profile ><br>Non-Episode Contact<br>Activity List -<br>Intake<br>Wait List | Client Disclosure Agreement         Create Referral Using this Disclosure Agreement           Note: Consented information may not be redisclosed.         Client Hame: Jetson, Jane           Client Bine: Jetson, Jane         Client Bine: Jetson, Jane           Client Disclosure Agreements         Disclosed From Agency: Westat Testing Agency           Entities with Disclosure Agreements         Disclosed To Agency: Reports_Triggerpoint           Disclosed To Agency: Upper Disclosed To Agency         Disclosed To Agency: Upper Disclosed To Agency                                                                                                    |
| Tx Team<br>Screening →<br>Assessments →<br>Admission →<br>Notes →                                                           | (Intel System Agency) Purpose for Disclosure XX Consent Date 2/3/2005 Has the client signed the Yes paper agreement from Client Information Options Consent Expires Upon Disclosure Selection                                                                                                    |
| Treatment  Outcomes  Discharge  (Consent Referrals Episode List                                                             | CASI Scores <ul> <li>Discharge(UD)</li> <li>+Days</li> <li>Admission. (UD, +0)</li> <li>Admission. (UD, +0)</li> <li>Admission. (UD, +0)</li> <li>Casi Status Report</li> <li>Totu Drug Screen</li> <li>Date Signed(OS)</li> <li>+Days</li> <li>Alt Status Review (UD, +0)</li> <li>Alt Status Review (UD, +0)</li> <li>Cher Event(OE)</li> <li>Cher Event(OE)</li> <li>Cher Event(OE)</li> <li>Cher Interview (UD, +0)</li> <li>Cher Interview (UD, +0)</li> <li>Cher Interview (UD, +0)</li> <li>Dens Sign Assessment (UD, +0)</li> <li>Dens Sign Assessment (UD, +0)</li> <li>Dens Sign Assessment (UD, +0)</li> <li>Dens Sign Assessment (UD, +0)</li> <li>Dens Sign Assessment (UD, +0)</li> </ul>                                                                                                    |
| System Administration +<br>My Settings +<br>Reports                                                                         | Commerts Commerts Com |

| Client Consent List Add New Client Consent Record |                          |               |         |         |  |  |
|---------------------------------------------------|--------------------------|---------------|---------|---------|--|--|
| Start Date                                        | Disclosed To             | <u>Status</u> | Signed? | Actions |  |  |
| 7/7/2004                                          | FEI - Development Agency | Revoked       | Yes     | Review  |  |  |
| 8/3/2004                                          | Administrative Agency    | Active        | Yes     | Review_ |  |  |
| 12/7/2004                                         | FEI - Dev Child Agency   | Active        | No      | Review  |  |  |
| 12/9/2004                                         | Renee Test               | Active        | Yes     | Review  |  |  |
| 12/9/2004                                         | Renee Test               | Active        | Yes     | Review  |  |  |
| 2/3/2005                                          | Reports_Triggerpoint     | Revoked       | Yes     | Review  |  |  |
| 2/3/2005                                          | test                     | Active        | No      | Review  |  |  |
| 4/1/2005                                          | Starbucks                | Revoked       | Yes     | Review  |  |  |
| 5/4/2005                                          | Test Agency              | Active        | No      | Review  |  |  |

### **Consent to Referral**

- 20. Once you have created a signed consent, you may associate the consent with a referral. Use the review button to select the consent agreement.
- 21. The Client Disclosure Agreement screen allows you to create a referral for the client using the <u>Create Referral Using the Disclosure</u> <u>Agreement</u> hyperlink. It will take you to the Client Referral screen, pre-populating many of the fields.

#### See Next Page For Creating A Referral

| CalWITS                 | User: Kelly2, Maureen<br>Loc: Westat Testing Agency, Westat Outpatient Facility<br>Client: Jetson, Jane   Case #: 1 |                                                | Print Report Print Mew Help | <u>Logout</u> |
|-------------------------|----------------------------------------------------------------------------------------------------|------------------------------------------------|-----------------------------|---------------|
| Home Page               | Client Referral for Jetson, Jane                                                                                    |                                                |                             |               |
| Agency >                | Referred By                                                                                                    | Referred To                                    |                             |               |
| Client List 👻           | Agency Westat Testing Agency                                                                                        | Signed Consents                                | Test Agency                 | ~             |
| Client Profile 🕨        | Eacility Westat Outpatient Eacility                                                                                 | Agency                                         | Non System Agency           | _             |
| Non-Episode Contact     | Stoff Mambar Kollu? Mauroon                                                                                         | Agency                                         | Non System Agency           |               |
| Activity List 👻         | Start wender Reliyz, waureen                                                                                        | Facility                                       |                             | ~             |
| Intake                  | Program                                                                                                    | Staff Member                                   |                             | ~             |
| Wait List               | State Reporting                                                                                                    | Program                                        |                             | ~             |
| Tx Team                 | Category                                                                                                    | State Reporting                                |                             |               |
| Screening >             | Reason                                                                                                    | Category                                       |                             |               |
| Assessments >           | If Other                                                                                                    | Non-System Agency                              | Test Agency                 |               |
| Admission +             | In Concert Verification Rom insel?                                                                                  | Non Sustan Madalitu                            | 2 .                         |               |
| Notes +                 | is consent vernication Required?                                                                                    | NOT-System Wouldity                            |                             | ×             |
| Treatment >             | Is Consent Verified?                                                                                                | Non-System Specifier                           |                             | ~             |
| Outcomes +              | Continue This Episode of Care?                                                                                      | Appt Date                                      | Undetermined                |               |
| Discharge 🕨             | Commonto                                                                                                    | Consents Granted                               |                             |               |
| Consent                 | Comments                                                                                                    | Consent Date:5/4/200                           | )5                          | ^             |
| Referrals               |                                                                                                    | Disclosure Domains:                            |                             |               |
| Episode List            |                                                                                                    | Admission. (UD, +90)<br>All Status Review (I   | ID +90)                     |               |
| System Administration + | v                                                                                                    | ATR Interview (UD, +                           | 90)                         |               |
| My Settings 🕨           | Referral Status Referral Created/Pending                                                                            | Behavioral Health As                           | sessment (UD, +90)          |               |
| Reports                 | Created Date 5/4/2005 3:25 PM                                                                                       | CASI Scores (UD, +9<br>Client Information (Pro | 0)<br>ofile) (UD +90)       | ~             |
|                         |                                                                                                    | Cilent Information (Pro                        | 511e) (00, +30)             | <u> </u>      |

| CalWITS                                 | User: Kelly2,<br>Loc: Westat<br>Client: Jetso | Maureen<br>Testing Agency, Westat Outpatient Facility<br>n, Jane   Case #: 1 |         | rint Report Print Mex | "Help <u>Logou</u> |
|-----------------------------------------|-----------------------------------------------|------------------------------------------------------------------------------|---------|-----------------------|--------------------|
| Home Page Client Consent List Add Naw G |                                               |                                                                              |         |                       | nt Consent Record  |
| Agency >                                | Start Date                                    | Disclosed To                                                                 | Status  | Signed?               | Actions            |
| Client List 👻                           | 7/7/2004                                      | FEI - Development Agency                                                     | Revoked | Yes                   | Review             |
| Client Profile 🕨                        | 8/3/2004                                      | Administrative Agency                                                        | Active  | Yes                   | Review             |
| Non-Episode Contact                     | 12/7/2004                                     | FEI - Dev Child Agency                                                       | Active  | No                    | Review             |
| Activity List 👻                         | 12/9/2004                                     | Renee Test                                                                   | Active  | Yes                   | Review             |
| Intake                                  | 12/9/2004                                     | Renee Test                                                                   | Active  | Yes                   | Review             |
| Wait List                               | 2/3/2005                                      | Reports_Triggerpoint                                                         | Active  | Yes                   | Review             |
| T× Team                                 | 2/3/2005                                      | test                                                                         | Active  | No                    | Review             |
| Screening >                             | 4/1/2005                                      | Starbucks                                                                    | Revoked | Yes                   | Review             |
| Assessments +                           | 5/4/2005                                      | Test Agency                                                                  | Active  | No                    | Review             |

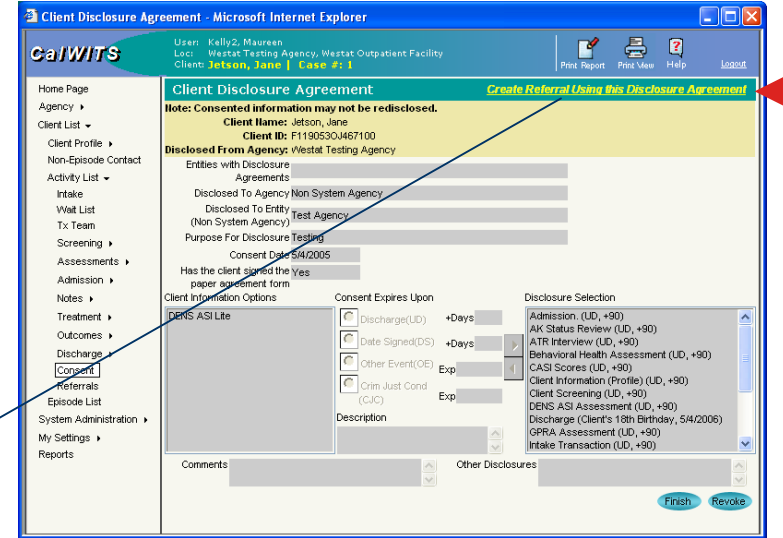

### Referral

- 22. Entry Steps: Client Profile, Client Intake.
- 23. Go to **Client List** and select the desired client. Go to **Activity List sub-menu** and select **Referrals.**
- 24. Client Referral List: To create a new referral from this screen, click on the hyperlink for <u>Add</u> <u>New Client Referral Record.</u> This will take you to the Client Referral screen.
- 25. Information about your **Agency**, **Facility**, **and Staff Member** will come pre-populated and is read only.
- 26. Referred By Select the Reason for referral, Is Consent Verification Required, Is Consent Verified and Continue this Episode of Care?
  - 1. **Consent Verification Requested?:** This refers to the agreement between your agency and the agency to which you are referring the client. It asks if your agreement requires a paper consent verification.
  - Consent Verified?: This states whether consent was verified or not if necessary due to your agency agreement.
  - 3. Continue this Episode of Care: Select yes/no as appropriate. Please note: an episode of care can only be continued if a referral is to another program within the facility.

| Client Referrals List                                               | Micros                   | oft Internet Explore                                                | 91                                         |                   |                                       |                             |               |
|---------------------------------------------------------------------|--------------------------|---------------------------------------------------------------------|--------------------------------------------|-------------------|---------------------------------------|-----------------------------|---------------|
| CalWITS                                                             | User:<br>Loc:<br>Client: | Kelly2, Maureen<br>Westat Testing Agenc<br><b>Jetson, Jane   Ca</b> | y, Westat Outpatient I<br>I <b>se #: 1</b> |                   | Print Report Prin                     | nt Mew Help                 | <u>Logout</u> |
| Home Page                                                           | Clier                    | nt Referrals List                                                   |                                            |                   | Add New C                             | lient Referrals I           | <u>Record</u> |
| Agency >                                                            | <u>Name</u>              | Referred To Agency                                                  | Referred To Facility                       | Non System Agency | Referred To Modality                  | Referral Status             | Actions       |
| Client List -                                                       | Jetson,<br>Jane          | FEI - Development<br>Agency                                         | Adult Intensive OP                         |                   | Interim-Waiting List                  | Placed/Accepted             | <u>Review</u> |
| Non-Episode Contact                                                 | Jetson,<br>Jane          | FEI - Development<br>Agency                                         | Mental Health<br>Inpatient                 |                   | Mental Health Inpatient<br>Treatment  | Referral<br>Created/Pending | <u>Review</u> |
| Activity List ↓<br>Intake                                           | Jetson,<br>Jane          | FEI - Development<br>Agency                                         | Adult Intensive OP                         |                   | Interim-Waiting List                  | Referral<br>Created/Pending | <u>Review</u> |
| Wait List<br>Tx Team                                                | Jetson,<br>Jane          |                                                                     |                                            | Renee Test        |                                       | Referral<br>Created/Pending | <u>Review</u> |
| Screening >                                                         | Jetson,<br>Jane          | Westat Testing<br>Agency                                            | Adolescent Services                        |                   | Substance Abuse<br>Outpatient         | Referral<br>Created/Pending | <u>Review</u> |
| Admission +                                                         | Jetson,<br>Jane          | Reports_Triggerpoint                                                | Healthsouth                                |                   | Intensive Outpatient                  | Refused<br>Treatment        | <u>Review</u> |
| Notes <b>›</b><br>Treatment <b>›</b>                                | Jetson,<br>Jane          | Reports_Triggerpoint                                                | Healthsouth                                |                   | Short Term Residential                | Rejected by<br>Program      | <u>Review</u> |
| Outcomes >                                                          | Jetson,<br>Jane          | Reports_Triggerpoint                                                | Healthsouth                                |                   | Mental Health Outpatient<br>Treatment | Referred<br>Terminated      | <u>Review</u> |
| Consent                                                             | Jetson,<br>Jane          | Reports_Triggerpoint                                                | Healthsouth                                |                   | Basic Education                       | Wait List                   | <u>Review</u> |
| Episode List<br>System Administration ><br>My Settings ><br>Reports |                          |                                                                     |                                            |                   |                                       |                             |               |

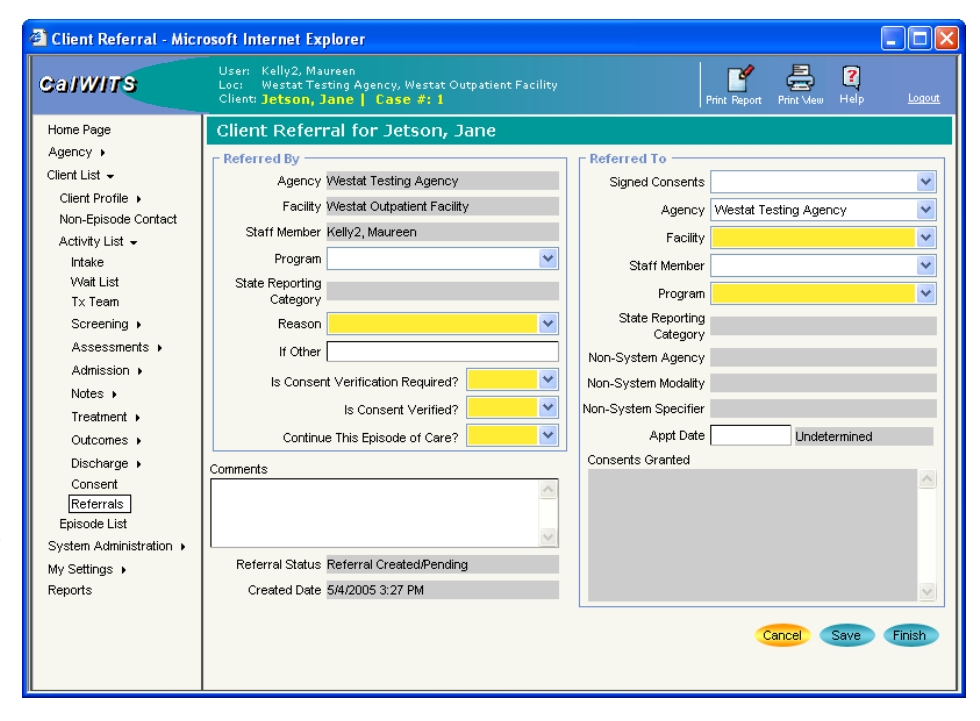

Referred To - Select the Signed Consents, 27. Agency and Facility from the drop-down box. If you are referring to a specific staff at that Agency, select the name of the Staff Member from the drop-down box. When selecting an agency from the Signed Consents drop down, it will populate the Consents Granted box.

> Note: A signed Consent is required before sending a referral since you are disclosing the identity of the client through the referral. If no consent exists, you must go back to the consent screen and create one

- Select a Program to which you are referring and 28. State Reporting Category will get populated.
- You may provide Comments. Click Finish when 29. done.
- If you are sending the referral to a SWITS agency, 30. once you complete and Save the Client Referral screen, the facility to which you have referred the client will see the referral appear in their Referrals In screen under Agency> Referrals In. Similarly, referrals sent to you by another using SWITS using agency can be seen in your Referrals In screen.
- 31. You will see referrals you have made in your Referral Out screen.

| CalWITS                 | User: Kelly2, Maureen<br>Loc: Westat Testing Agency, Westat Outpatient Facility<br>Client: Jetson, Jane   Case #: 1 | Print Report Print New Help Log                                 |
|-------------------------|----------------------------------------------------------------------------------------------------|-----------------------------------------------------------------|
| Home Page               | Client Referral for Jetson, Jane                                                                                    |                                                                 |
| Agency +                | Referred By                                                                                                    | Referred To                                                     |
| Client List 👻           | Agency Westat Testing Agency                                                                                        | Signed Consents Test Agency                                     |
| Client Profile 🕨        | Facility Westat Outpatient Facility                                                                                 | Agency Non System Agency                                        |
| Non-Episode Contact     | Staff Member Kellv2, Maureen                                                                                        | Eacility                                                        |
| Activity List 👻         | Drawon Bakit autostient                                                                                             | racinty                                                         |
| Intake                  | Olda Davadian                                                                                                    | Staff Member                                                    |
| Ty Team                 | Category Adult outpatient                                                                                           | Program                                                         |
| Screeping >             | Reason Client declined                                                                                              | State Reporting                                                 |
| Assessments •           | lé Célear                                                                                                    | Category                                                        |
| Admission >             |                                                                                                    | Non-System Agency                                               |
| Notes +                 | Is Consent Verification Required? Yes                                                                               | Non-System Modality DUI Education                               |
| Treatment +             | ls Consent Verified? Yes 💉                                                                                          | Non-System Specifier Adult outpatient                           |
| Outcomes +              | Continue This Episode of Care? No 💙                                                                                 | Appt Date Undetermined                                          |
| Discharge               |                                                                                                    | Consents Granted                                                |
| Consent                 | Comments                                                                                                    | Consent Date: 5/4/2005                                          |
| Referrals               |                                                                                                    | Disclosure Domains:                                             |
| Episode List            |                                                                                                    | DENS ASI Assessment (UD, +90)                                   |
| System Administration 🕨 | ×                                                                                                    | ATR Interview (UD, +90)                                         |
| My Settings 🕨           | Referral Status Referral Created/Pending                                                                            | Behavioral Health Assessment (UD, +90)<br>CASI Scores (UD, +90) |
| Reports                 | Created Date 5/4/2005 3:27 PM                                                                                       | Client Information (Profile) (UD, +90)                          |
| Referrals - Microsoft I | nternet Explorer                                                                                                    | Cancel Save Finis                                               |
| alWITS                  | User: Kelly2, Maureen<br>Loc: Westat Testing Agency, Westat Outpatient Facility<br>Client: Jetson, Jane   Case #: 1 | Print Report Print View Help                                    |
| Home Page 🔄             | Referrals for Westat Outpatient Facility                                                                            | Referral Created/Pending 👻                                      |
| Agency 👻                | Hame Referred From Agency Referred From Facility R                                                                  | eferred To Modality Referral Status Referral Created I          |
| Agency List 👻           | Coprad Chinese Testing                                                                                              | ubstance Abuse Referral                                         |

| Agency Profile 🕨                 |     | Rodney                   | Agency <img/>                                              | FEHVVS                            | Outpatient       | Created/Pending                      | 4/15/2004                   | Rev           |
|----------------------------------|-----|--------------------------|------------------------------------------------------------|-----------------------------------|------------------|--------------------------------------|-----------------------------|---------------|
| Aliases                          |     | Barr,<br>Marsha          | Reports_Triggerpoint                                       | Healthsouth                       | Intensive Out    | patient Referral<br>Created/Pending  | 1/20/2005                   | Rev           |
| Governance >                     |     | Cohen,<br>Seth           | Reports_Triggerpoint                                       | Healthsouth                       | Intensive Out    | patient Referral<br>Created/Pending  | 1/20/2005                   | Rev           |
| Relationships +                  |     | l                        |                                                            |                                   |                  |                                      |                             |               |
| Announcements                    |     |                          |                                                            |                                   |                  |                                      |                             |               |
| Referrals 👻                      |     |                          |                                                            |                                   |                  |                                      |                             |               |
| Referrals In                     |     |                          |                                                            |                                   |                  |                                      |                             |               |
| - · · · ·                        |     |                          |                                                            |                                   |                  |                                      |                             |               |
| Referrals - Microso              | oft | Interne                  | t Explorer                                                 |                                   |                  |                                      |                             |               |
| CalWITS                          |     | User:<br>Loc:<br>Client: | Kelly2, Maureen<br>Westat Testing Agen<br>Jetson, Jane   C | cy, Westat Outpatient<br>ase #: 1 |                  | Print Report Pr                      | int Mew Help                | <u>Logout</u> |
| Home Page                        | ^   | Refe                     | rrals from We                                              | stat Outpatien                    | t Facility Refer | al Created/Pending 💌                 |                             |               |
| Agency 👻                         |     | <u>Name</u>              | Referred To Agency                                         | Referred To Facility              | Non System Agend | v Referred To Modality               | Referral Status             | Referral Cr   |
| Agency List -                    |     | Jetson, i<br>Jane        | FEI - Development<br>Agency                                | Mental Health<br>Inpatient        |                  | Mental Health Inpatient<br>Treatment | Referral<br>Created/Pending | 8/3/2004      |
| Aliases                          |     | Jetson, i<br>Jane        | FEI - Development<br>Agency                                | Adult Intensive OP                |                  | Interim-Waiting List                 | Referral<br>Created/Pending | 8/12/2004     |
| Governance >                     |     | Doe,<br>John             |                                                            |                                   |                  |                                      | Referral<br>Created/Pending | 11/11/2004    |
| Relationships ><br>Announcements |     | Jetson,<br>Jane          |                                                            |                                   | Renee Test       |                                      | Referral<br>Created/Pending | 12/9/2004     |
| Referrals 🗸                      |     | Jetson.                  | Westat Testing                                             |                                   |                  | Substance Abuse                      | Referral                    |               |

Test Agency

Adolescent Services

Referrals In

Referrals Out

Jane Agency

Jetson,

Jane

Outpatient

12/21/2004

5/4/2005

Created/Pending

Created/Pending

Referral

### Accepting a Referral

• When another agency has referred a client to your agency, that client will show up in your "Referrals In" listing.

| Referrals - Micros                | oft | Internet                 | t Explorer                                                         |                                     |                               |                             |               |             |
|-----------------------------------|-----|--------------------------|--------------------------------------------------------------------|-------------------------------------|-------------------------------|-----------------------------|---------------|-------------|
| CalWITS                           |     | User:<br>Loc:<br>Client: | Kelly2, Maureen<br>Westat Testing Agency, V<br>Jetson, Jane   Case | Westat Outpatient Facilit<br># #: 1 |                               | Print Report Pri            | nt View Help  |             |
| Home Page                         | ^   | Refe                     | rrals for Westat (                                                 | Outpatient Facili                   | V Referral Created/Pe         | ending 🔽                    |               |             |
| Agency 👻                          |     | <u>Name</u>              | Referred From Agency                                               | Referred From Facility              | Referred To Modality          | Referral Status             | Referral Crea | ited Date A |
| Agency List -<br>Agency Profile + |     | Conrad,<br>Rodney        | Chinese Testing<br>Agency <img/>                                   | FEHIVIs                             | Substance Abuse<br>Outpatient | Referral<br>Created/Pending | 4/15/2004     | R           |
| Aliases                           |     | Barr,<br>Marshall        | Reports_Triggerpoint                                               | Healthsouth                         | Intensive Outpatient          | Referral<br>Created/Pending | 1/20/2005     | R           |
| Governance >                      |     | Cohen,<br>Seth           | Reports_Triggerpoint                                               | Healthsouth                         | Intensive Outpatient          | Referral<br>Created/Pending | 1/20/2005     | R           |
| Relationships ><br>Announcements  |     |                          |                                                                    |                                     |                               |                             |               |             |
| Referrals 🗸                       |     |                          |                                                                    |                                     |                               |                             |               |             |

- Before accepting the referral, you should "Review" the referral, which opens the "Client Referral Screen".
  - You can then set the Referral Status to "Placed/Accepted".
  - When you accept a client, the following things happen:
    - 1. The client will be taken off of the referrals In list.
    - 2. If the client does not already exist in your agency, the complete client profile will be copied into your agency from the sending agency.
    - You will be automatically taken to the intake screen to start an "Episode of Care" for the client you are accepting.

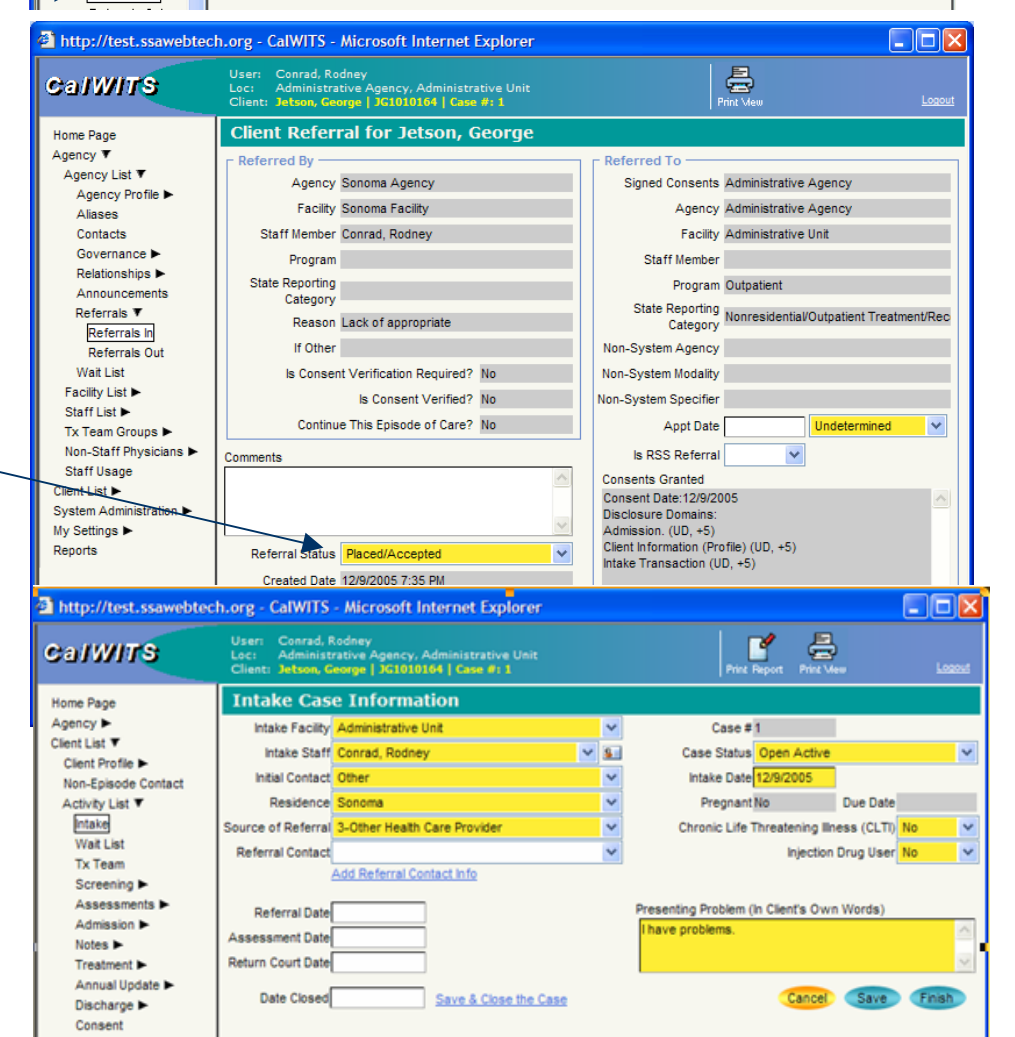

### **Consented Clients**

- If a client from another agency has given their consent to allow that agency to share their data with your agency, then that client will appear in your search list under the "Clients with Consents from Outside Agencies" portion of the client search screen.
- Note: That client will only appear during the duration of the consent.
- Clicking on the **Activity List** for that consented client will take you to the following screen which lists only those activities in which your agency has been given access.
- Note: You are seeing the actual records as they appear in the other agency. In the example to the right, the Admission has not been started yet, therefore it's status is "Not Available".

| CalWITS                                                                                                    | User: Conra<br>Loc: Admin<br>Client:                                                                                                    | d, Rodney<br>iistrative Agency, Ad                                                                                                    | ministrative Un                                                                                                    | it                                                                                                    |                                                                                                    | Print V                                                                                                    | )<br>lew                                                                                                    |                                                                                                    |                                                                                                    |  |
|----------------------------------------------------------------------------------------------------|----------------------------------------------------------------------------------------------------|----------------------------------------------------------------------------------------------------|----------------------------------------------------------------------------------------------------|----------------------------------------------------------------------------------------------------|----------------------------------------------------------------------------------------------------|----------------------------------------------------------------------------------------------------|----------------------------------------------------------------------------------------------------|----------------------------------------------------------------------------------------------------|----------------------------------------------------------------------------------------------------|--|
| Home Page<br>Agency ►                                                                                                    | Some of th returned.                                                                                                    | e clients listed belo                                                                                                    | ow have altern                                                                                                    | ate names (alia                                                                                                    | ses) that m                                                                                                    | atched yo                                                                                                    | our crite                                                                                                    | ria and w                                                                                                    | ere theref                                                                                                    |  |
| Client List 🔻                                                                                                    | Client Se                                                                                                    | arch                                                                                                    |                                                                                                    |                                                                                                    |                                                                                                    |                                                                                                    |                                                                                                    |                                                                                                    |                                                                                                    |  |
| Client Profile  Non Enjande Contact                                                                                                    | Agency A                                                                                                    | dministrative Agency                                                                                                    |                                                                                                    |                                                                                                    | Facility                                                                                                    |                                                                                                    |                                                                                                    |                                                                                                    | *                                                                                                    |  |
| Activity List ►                                                                                                    | First Name ro                                                                                                    | od*                                                                                                    |                                                                                                    |                                                                                                    | Last Name                                                                                                    |                                                                                                    |                                                                                                    |                                                                                                    |                                                                                                    |  |
| Episode List                                                                                                    | SSN                                                                                                    |                                                                                                    |                                                                                                    |                                                                                                    | DOB                                                                                                    |                                                                                                    |                                                                                                    |                                                                                                    |                                                                                                    |  |
| System Administration  My Softings                                                                                                    | Client ID                                                                                                    |                                                                                                    |                                                                                                    | Provid                                                                                                    | er Client ID                                                                                                    |                                                                                                    |                                                                                                    |                                                                                                    |                                                                                                    |  |
| Reports                                                                                                    | Staff                                                                                                    |                                                                                                    |                                                                                                    | <ul> <li>Primary</li> </ul>                                                                                                    | Care Staff                                                                                                    |                                                                                                    |                                                                                                    |                                                                                                    |                                                                                                    |  |
|                                                                                                    | Case Status                                                                                                    | All Clients                                                                                                    |                                                                                                    | *                                                                                                    |                                                                                                    |                                                                                                    |                                                                                                    | Clear Go                                                                                                    |                                                                                                    |  |
|                                                                                                    |                                                                                                    |                                                                                                    |                                                                                                    |                                                                                                    |                                                                                                    |                                                                                                    |                                                                                                    |                                                                                                    |                                                                                                    |  |
|                                                                                                    | Client Lis                                                                                                    | t <u>(Export)</u>                                                                                                    | 202                                                                                                    |                                                                                                    |                                                                                                    |                                                                                                    |                                                                                                    |                                                                                                    |                                                                                                    |  |
|                                                                                                    | CR1070770                                                                                                    | Full Name                                                                                                    | 7/7/1970                                                                                                    | 212-55-1234                                                                                                    | <u>Ge</u><br>Fer                                                                                                    | nder<br>nale                                                                                                    | Profile I                                                                                                    | S<br>Activity Lis                                                                                                    | st                                                                                                    |  |
|                                                                                                    |                                                                                                    | o cicon, cuito                                                                                                    |                                                                                                    | 212 00 1201                                                                                                    |                                                                                                    |                                                                                                    | TOTIO                                                                                                    | / tourny ca                                                                                                    |                                                                                                    |  |
|                                                                                                    |                                                                                                    |                                                                                                    |                                                                                                    |                                                                                                    |                                                                                                    |                                                                                                    |                                                                                                    |                                                                                                    |                                                                                                    |  |
|                                                                                                    |                                                                                                    |                                                                                                    |                                                                                                    |                                                                                                    |                                                                                                    |                                                                                                    |                                                                                                    |                                                                                                    |                                                                                                    |  |
|                                                                                                    |                                                                                                    |                                                                                                    |                                                                                                    |                                                                                                    |                                                                                                    |                                                                                                    |                                                                                                    |                                                                                                    |                                                                                                    |  |
|                                                                                                    |                                                                                                    |                                                                                                    |                                                                                                    |                                                                                                    |                                                                                                    |                                                                                                    |                                                                                                    |                                                                                                    |                                                                                                    |  |
|                                                                                                    |                                                                                                    |                                                                                                    |                                                                                                    |                                                                                                    |                                                                                                    |                                                                                                    |                                                                                                    |                                                                                                    |                                                                                                    |  |
|                                                                                                    | Clients w                                                                                                    | oth Consents                                                                                                    | from Outs                                                                                                    | ide Agenci                                                                                                    | es                                                                                                    | 0.011                                                                                                    |                                                                                                    | 0.1                                                                                                    |                                                                                                    |  |
|                                                                                                    | Agency<br>Sonoma Trainin                                                                                                    | a Agency South                                                                                                    | Client Id<br>CR1070770                                                                                                    | Client Name<br>Conrad Rodneys                                                                                                    | DOB<br>7/7/197                                                                                                    | <u>SSN</u><br>212-55                                                                                                    | -1234                                                                                                    | Gender<br>Male                                                                                                    | Actions                                                                                                    |  |
|                                                                                                    | Sonona Hanni                                                                                                    | g Agency South                                                                                                    | Ciciorente                                                                                                    | contrad, reducity.                                                                                                    |                                                                                                    | , 212-00                                                                                                    | -1204                                                                                                    | maio                                                                                                    | Activity E                                                                                                    |  |
|                                                                                                    |                                                                                                    |                                                                                                    |                                                                                                    |                                                                                                    |                                                                                                    |                                                                                                    |                                                                                                    |                                                                                                    |                                                                                                    |  |
|                                                                                                    |                                                                                                    |                                                                                                    |                                                                                                    |                                                                                                    |                                                                                                    |                                                                                                    |                                                                                                    |                                                                                                    |                                                                                                    |  |
| ो<br>A biter//test.com/abt                                                                                                    | nah ora Collin                                                                                                    | ITS Hisrosoft In                                                                                                    | ternet Evole                                                                                                    | FOF                                                                                                    |                                                                                                    |                                                                                                    | 1 1                                                                                                    | ð                                                                                                    | •                                                                                                    |  |
| हो<br>🏝 http://test.ssawebto                                                                                                    | ech.org - CalW                                                                                                    | ITS - Microsoft In                                                                                                    | ternet Explo                                                                                                    | rer                                                                                                    |                                                                                                    |                                                                                                    |                                                                                                    | <b>A</b>                                                                                                    |                                                                                                    |  |
| a http://test.ssawebte                                                                                                    | ech.org - CalW<br>User: Conr<br>Loc: Adm<br>Client: Conr                                                                                                    | ITS - Microsoft In<br>ad, Rodney<br>inistrative Agency, A<br>ad, Rodneys   CR1070                                                                                                    | dministrative L<br>770   Case #: 1                                                                                                    | rer<br>Init                                                                                                    |                                                                                                    | Print                                                                                                    | Tew Mew                                                                                                    | <b>N</b> Tobara                                                                                                    | _                                                                                                    |  |
| http://test.ssawebt                                                                                                    | ech.org - CalW<br>User: Conr<br>Loc: Adm<br>Client: Conr<br>Consent                                                                                                    | ITS - Microsoft In<br>ad, Rodney<br>inistrative Agency, A<br>ad, Rodneys   CR107C<br>red Case Activ                                                                                                    | Iternet Explo<br>Idministrative L<br>1770   Case #: 1<br>Ity List fro                                                                                                    | Init<br>Dom Sonoma                                                                                                    | Trainin                                                                                                    | Print<br>g Ager                                                                                                    |                                                                                                    | buth fo                                                                                                    | r Conr                                                                                                    |  |
| http://test.ssawebt Ca/W/TS Home Page Agency ►                                                                                                    | ech.org - CalW<br>User: Conr<br>Loc: Adm<br>Client: Conr<br>Consent<br>PROHIBITION (                                                                                                    | ITS - Microsoft In<br>ad, Rodney<br>inistrative Agency, A<br>ad, Rodneys   CR1070<br>ced Case Activ<br>DN REDISCLOSURE 0                                                                                                    | ternet Explo<br>dministrative L<br>1770   Case #1<br>ity List fro<br>F INFORMATION                                                                                                    | rer<br>J <sup>nit</sup><br>D <b>m Sonom</b> a                                                                                                    | Trainin<br>JENT IN ALC                                                                                                    | g Ager                                                                                                    |                                                                                                    | outh fo                                                                                                    | r Conr                                                                                                    |  |
| http://test.ssawebt     Ca//W/TS     Home Page     Agency ►     Client List ▼     Client Bacfie ►                                                                                                    | ech.org - CalW<br>User: Conr<br>Client: Conr<br>Client: Conr<br>PROHIBITION (<br>This notice ac                                                                                                    | ITS - Microsoft In<br>ad, Rodney<br>Inistrative Agency, A<br>ad, Rodneys   CR1070<br>ed Case Activ<br>DN REDISCLOSURE O<br>Icompanies a disclosure                                                                                                    | dministrative L<br>2770   Case #: 3<br><b>ity List fro</b><br>F INFORMATION<br>ure of information                                                                                                    | rer<br>Init<br>D <b>M Sonoma</b><br>I CONCERNING CI<br>on concerning a                                                                                                    | Trainin<br>JENT IN ALC<br>client in alco                                                                                                    | g Ager<br>DHOL OR I<br>hol/drug a                                                                                                    | Mew<br>ICY SO<br>DRUG AB<br>buse trea                                                                          | outh fo                                                                                                    | r Conr<br>TMENT<br>ade to you                                                                                 |  |
| http://test.ssawebt     Ca/W//TS     Home Page     Agency ►     Client List ▼     Client Profile ►     Non-Episode Contact                                                                                                    | ech.org - CalW<br>User: Conr<br>Loc: Adm<br>Client: Conr<br>CONSENT<br>PROHIBITION (<br>This notice ac<br>consent of su<br>Part 2). The Fe                                                                                                    | ITS - Microsoft In<br>ad, Rodney<br>Inistrative Agency, A<br>ad, Rodneys I CR070<br>ed Case Activ<br>ON REDISCLOSURE O<br>companies a disclosu<br>companies a disclosu<br>ch client. This informa<br>defarl rules prohibit yo                                                                                                    | ternet Explo<br>dministrative L<br>1770   Case # 1<br><b>ity List fro</b><br>F INFORMATION<br>ure of informatic<br>tion has been di<br>bou from making a                                                                                         | Init<br>Init<br>I CONCERNING CI<br>On concerning a<br>any further disclo                                                                                                    | Trainin<br>JENT IN ALC<br>client in alco<br>om records p<br>sure of this i                                                                                                    | g Ager<br>Print<br>DHOL OR I<br>hol/drug a<br>protected t<br>nformation                                                                                                    | New<br>CCY SO<br>DRUG AB<br>buse trea<br>buse trea<br>buse treas<br>y Federa<br>unless f                       | Duth fo<br>USE TREA<br>atment, ma<br>al confiden<br>further disc                                                                                                    | r Conr<br>TMENT<br>ade to you<br>tiality rules<br>closure is                                                  |  |
| http://test.ssawebt     Ca/W//TS     Home Page     Agency ►     Client List ▼     Client Profile ►     Non-Episode Contact     Astivity List ▼                                                                                                    | Cleant of supervision of supervision                                                                                                    | ITS - Microsoft In<br>ad, Rodney<br>Inistrative Agency, A<br>ad, Rodneys ( CR007<br>ed Case Activ<br>ON REDISCLOSURE O<br>companies a disclosu<br>companies a disclosu<br>companies a disclosu<br>companies a disclosu<br>for client. This informa<br>ederal rules prohibit yo<br>the written consent c<br>for the release of med                                                                                                    | ternet Explo<br>dministrative U<br>1770   Gase # 1<br>ity List fro<br>F INFORMATION<br>ure of informatic<br>tion has been di<br>ou from making a<br>of the person ti<br>ical or other info                                                       | rer<br>Jnit<br>I CONCERNING CI<br>I CONCERNING CI<br>I CON                                              | Trainin<br>LENT IN ALC<br>client in alco<br>om records p<br>sure of this i<br>ns or as oth<br>ins or as oth                                                                                                    | g Ager<br>Print<br>DHOL OR I<br>hoVdrug a<br>rotected t<br>nformation<br>erwise pe<br>is ouroos                                                                                                    | Mew<br>TCY SO<br>DRUG AB<br>buse tree<br>oy Federa<br>unless f<br>rmitted b<br>e. The Fe                       | USE TREA<br>atment, ma<br>al confiden<br>iurther disc<br>y 42 CFR<br>deral rules                                                                                                    | r Conr<br>TMENT<br>Ide to you<br>tiality rules<br>closure is<br>t Part 2. /<br>restrict as                    |  |
| http://test.ssawebt Description: Description: <td>ech.org - CalW<br/>User: Conr<br/>Loc: Adm<br/>Client: Conr<br/>PROHIBITION (<br/>This notice ac<br/>consent of su<br/>Part 2). The Fe<br/>permitted by 1<br/>authorization<br/>the information</td> <td>ITS - Microsoft In<br/>ad, Rodney<br/>Inistrative Agency, A<br/>ad, Rodneys ( CR007<br/>ed Case Activ<br/>DN REDISCLOSURE O<br/>companies a disclosu<br/>companies a disclosu<br/>companies a disclosu<br/>companies a disclosu<br/>companies a disclosu<br/>companies a disclosu<br/>companies a disclosu<br/>companies a disclosu<br/>companies a disclosu<br/>companies disclosu<br/>companies disclosu<br/>compa</td> <td>ternet Explo<br/>dministrative U<br/>1770   Case # 1<br/><b>ity List fro</b><br/>F INFORMATION<br/>ure of informatic<br/>ton has been di<br/>ou from making a<br/>of the person tu<br/>ical or other infa<br/>te or prosecute</td> <td>rer<br/>Init<br/>I CONCERNING CI<br/>I CONCERNING CI<br/>I CONCERNING</td> <td>Trainin<br/>LENT IN ALC<br/>client in alco<br/>om records p<br/>sure of this i<br/>ns or as oth<br/>ins or as oth<br/>ufficient for t<br/>rug abuse pa</td> <td>g Ager<br/>Print<br/>DHOL OR I<br/>hol/drug a<br/>nformation<br/>erwise pe<br/>his purpos-<br/>tient.</td> <td>Mew<br/>TCY SO<br/>DRUG AB<br/>buse trea<br/>buse trea<br/>by Federa<br/>unless f<br/>rrmitted b<br/>e. The Fe</td> <td>USE TREA<br/>atment, ma<br/>al confider<br/>urther disc<br/>y 42 CFR<br/>deral rules</td> <td>TMENT<br/>TMENT<br/>ade to you<br/>tiality rules<br/>closure is &amp;<br/>Part 2. /<br/>restrict a</td> | ech.org - CalW<br>User: Conr<br>Loc: Adm<br>Client: Conr<br>PROHIBITION (<br>This notice ac<br>consent of su<br>Part 2). The Fe<br>permitted by 1<br>authorization<br>the information                                                                                                    | ITS - Microsoft In<br>ad, Rodney<br>Inistrative Agency, A<br>ad, Rodneys ( CR007<br>ed Case Activ<br>DN REDISCLOSURE O<br>companies a disclosu<br>companies a disclosu<br>companies a disclosu<br>companies a disclosu<br>companies a disclosu<br>companies a disclosu<br>companies a disclosu<br>companies a disclosu<br>companies a disclosu<br>companies disclosu<br>companies disclosu<br>compa                   | ternet Explo<br>dministrative U<br>1770   Case # 1<br><b>ity List fro</b><br>F INFORMATION<br>ure of informatic<br>ton has been di<br>ou from making a<br>of the person tu<br>ical or other infa<br>te or prosecute                              | rer<br>Init<br>I CONCERNING CI<br>I CONCERNING CI<br>I CONCERNING                                                                                                    | Trainin<br>LENT IN ALC<br>client in alco<br>om records p<br>sure of this i<br>ns or as oth<br>ins or as oth<br>ufficient for t<br>rug abuse pa                                                                                                    | g Ager<br>Print<br>DHOL OR I<br>hol/drug a<br>nformation<br>erwise pe<br>his purpos-<br>tient.                                                                                                    | Mew<br>TCY SO<br>DRUG AB<br>buse trea<br>buse trea<br>by Federa<br>unless f<br>rrmitted b<br>e. The Fe         | USE TREA<br>atment, ma<br>al confider<br>urther disc<br>y 42 CFR<br>deral rules                                                                                                    | TMENT<br>TMENT<br>ade to you<br>tiality rules<br>closure is &<br>Part 2. /<br>restrict a                      |  |
| http://test.ssawebte     Ca//W//TS     Home Page     Agency ►     Client Profile ►     Non-Episode Contact     Astivity List     Intake     Wait List     Tx Team                                                                                                    | ech.org - CalW<br>User: Conr<br>Loc: Adm<br>Client: Conr<br>PROHBITION (<br>This notice ac<br>consent of su<br>Part 2). The Fe<br>permitted by 1<br>authorization<br>the information<br>Activity                                                                                                    | ITS - Microsoft In<br>ad, Rodney<br>Inistrative Agency, A<br>ad, Rodneys   CR107C<br>ed Case Activ<br>ON REDISCLOSURE O<br>companies a disclosu<br>companies a disclosu<br>companies                                              | ternet Explo<br>dministrative U<br>770   Case # 1<br>ity List fro<br>F INFORMATION<br>ure of informatic<br>ton has been di<br>bou from making a<br>of the person tu<br>ical or other infa<br>ate or prosecute<br>Consent Per                     | rer<br>Init<br>I CONCERNING CI<br>I CONCERNING CI<br>I CONCERNING CI<br>I CONCERNING CI<br>I CONCERNING CI<br>I CONCERNING SI<br>I CONCERNING SI<br>I CONCERNING                                                                                                    | Trainin<br>LENT IN ALC.<br>Cleint in alco<br>om records p<br>sure of this is<br>or as oth<br>ufficient for t<br>rug abuse pa<br>eated Date                                                                                                    | Print<br>g Ager<br>DHOL OR I<br>holdrug a<br>protected I<br>nformation<br>erwise per<br>his purpositient.                                                                                                    | Mew<br>TCY SO<br>DRUG AB<br>buse treasy<br>y Federa<br>unless f<br>rmitted b<br>e. The Fe<br>Sta               | USE TREA<br>atment, ma<br>al confiden<br>urther disc<br>y 42 CFR<br>deral rules<br>atus                                                                                                    | TMENT<br>TMENT<br>ide to your<br>tiality rules<br>closure is<br>t Part 2. 4<br>a restrict a                   |  |
| http://test.ssawebte     Cal/W//TS     Home Page     Agency ►     Client List ▼     Client Profile ►     Non-Episode Contact     Astivity List     Intake     Wait List     Tx Team     Screening ►                                                                                                    | Consent<br>PROHIBITION (<br>This notice ac<br>consent of su<br>Part 2). The For<br>permitted by 1<br>authorization i<br>the information<br>Activity<br>Admission                                                                                                    | ITS - Microsoft In<br>ad, Rodney<br>inistrative Agency, A<br>ad, Rodneys   CR107C<br>ed Case Activ<br>ON REDISCLOSURE 00<br>companies a disclosu-<br>to client. This informa<br>deral rules prohibit yo<br>the written consent c<br>for the release of med<br>n to criminally investign<br>ion (Pcn file.)                                                                                                    | ternet Explo<br>dministrative U<br>770   Case # 1<br>ity List fro<br>F INFORMATION<br>ure of informatic<br>tion has been di<br>bou from making of<br>of the person tu<br>ical or other infa<br>ate or prosecute<br>Consent Per<br>Until Dischard | rer<br>Init<br>I CONCERNING CI<br>I CONCERNING CI<br>I CONCERNING<br>I CONCERNING                                                                                                    | Trainin<br>LENT IN ALC<br>client to raico<br>on the source of this<br>sure of this<br>so or as oth<br>difficient for t<br>rug abuse pare<br>eated Date                                                                                                    | Print<br>g Ager<br>DHOL OR I<br>hol/drug a<br>nformation<br>erwise per<br>his purpos-<br>tient.<br>27 PM                                                                                                    | TCY SO<br>DRUG AB<br>buse treation<br>unless f<br>rrmitted b<br>e. The Fe                                      | USE TREA<br>USE TREA<br>atment, ma<br>al confiden<br>urther disc<br>y 42 CFR<br>deral rules<br>atus<br>t Available<br>Progress                                                                                                    | TMENT<br>TMENT<br>ade to you<br>tiality rules<br>closure is<br>t Part 2. 4<br>prestrict a<br>Act              |  |
| http://test.ssawebte     Cally//TS     Home Page     Agency      Client List      Client Profile      Non-Episode Contact     Astivity List     Intake     Wait List     Tx Team     Screening      Assessments      Admission                                                                                                    | Consent Conr<br>Client: Conr<br>Client: Conr<br>PROHIBITION (<br>This notice ac<br>consent of su<br>Part 2). The Fr<br>permitted by t<br>authorization i<br>the information<br>Activity<br>Admission<br>Client Informat                                                                                                    | ITS - Microsoft In<br>ad, Rodney<br>inistrative Agency, A<br>ad, Rodneys I (R1070<br>ed Case Activ<br>ON REDISCLOSURE 00<br>iccompanies a disclosu<br>to cient. This informa<br>deral rules prohibit yo<br>the written consent of<br>to the release of med<br>n to criminally investign<br>ion (Profile)                                                                                                    | ternet Explo<br>dministrative U<br>770   Case # s<br>ity List fro<br>F INFORMATION<br>are of informatic<br>tion has been di<br>bu from making a<br>of the person tu<br>ical or other infa<br>ate or prosecute<br>Consent Per<br>Until Discharg   | rer<br>Init<br>CONCERNING CI<br>I CONCERNING CI<br>I CONCE                                              | Trainin<br>LENT IN ALC<br>client in alco<br>m records<br>sure of this<br>is or as oth<br>difficient for t<br>rug abuse pa<br>eated Date<br>6/2005 2:34:                                                                                                    | Print<br><b>g Aget</b><br>DHOL OR I<br>hol/drug a<br>protected th<br>nformation<br>erwise pe<br>his purpos-<br>tient.<br>27 PM                                                                                                    | DRUG AB<br>buse trea<br>by Federas<br>unless f<br>rrmitted b<br>e. The Fe                                      | Duth fo<br>USE TREA<br>atment, ma<br>al confiden<br>further disc<br>virther disc<br>virt | r Conr<br>TMENT<br>ade to you<br>tiality rules<br>closure is<br>t Part 2. ,<br>r estrict a<br>Ac<br>Re        |  |
| http://test.ssawebte     Ca//W//TS     Home Page     Agency ►     Client List ▼     Client Profile ►     Non-Episode Contact     Astivity List     Intake     Wait List     Tx Team     Screening ►     Assessments ►     Admission ►     Notes ►                                                                                                    | Consent<br>PROHIBITION (<br>This notice ac<br>consent of su<br>Part 2). The Fr<br>permitted by f<br>authorization<br>the information<br>Activity<br>Admission<br>Client Informat                                                                                                    | ITS - Microsoft In<br>ad, Redney<br>inistrative Agency, A<br>nd, Rodneys [ CR1070<br>ed Case Activ<br>Companies a disclosu<br>companies a disclosu<br>companies a disclosu<br>companies a disclosu<br>to ciment. This informa<br>deral rules prohibit y<br>the written consent d<br>for the release of med<br>n to criminally investign<br>ion (Profile)                                                                                                    | ternet Explo<br>dministrative U<br>770   Gase # 1<br>ity List fro<br>F INFORMATION<br>are of informatic<br>tion has been di<br>ou from making a<br>of the person tu<br>ical or other infa<br>ate or prosecute<br>Consent Pe<br>Until Discharg    | rer<br>Init<br>CONCERNING CI<br>I CONCERNING CI<br>I CONCE                                              | Trainin<br>LENT IN ALC<br>client in alco<br>morecords<br>sure of this<br>is or as oth<br>difficient for t<br>rug abuse pa<br>eated Date<br>6/2005 2:34:                                                                                                    | Print<br>Print<br>DHOL OR I<br>hol/drug a<br>protected I<br>nformation<br>erwise per<br>his purpos<br>tient.<br>27 PM                                                                                                    | DRUG AB<br>buse treat<br>y Federa<br>unless f<br>rrmitted b<br>e. The Fe                                       | Duth fo<br>USE TREA<br>atment, ma<br>al confiden<br>urther discussed<br>y 42 CFR<br>deral rules<br>atus<br>t Available<br>Progress                                                                                                    | r Contr<br>TMENT<br>ade to you<br>tiality ruleic<br>closure is<br>Part 2. /<br>restrict a<br>Ac<br>Restrict a |  |
| http://test.ssawebte Call W//TS Home Page Agency ► Client List ▼ Client Profile ► Non-Episode Contact Sstydy List ▼ Intake Wait List Tx Team Screening ► Assessments ► Admission ► Notes ► Treatment ►                                                                                                    | Consent Control Consent of the information of the information of the i                                                                                                    | ITS - Microsoft In<br>ad, Redney<br>inistrative Agency, A<br>nd, Rodneys J CR1070<br>ed Case Activ<br>Companies a disclosut<br>companies a disclosut<br>c                                                          | ternet Explo<br>dministrative L<br>770   Gase # 1<br>ity List fro<br>F INFORMATION<br>are of informatic<br>tion has been di<br>ou from making a<br>of the person ti<br>ical or other infa<br>tate or prosecute<br>Consent Pe<br>Until Discharg   | rer<br>Init<br>CONCERNING CI<br>CONCERNING CI<br>CONCERNING CI<br>Conconcerning a<br>conconcerning a<br>concerning a<br>concerning a<br>concerning<br>concerning a<br>conc | Trainin<br>LENT IN ALC<br>client in alcom<br>m records<br>sure of this<br>so ras of this<br>so ras                                                                                                    | Print<br>Print<br>DHOL OR I<br>hol/drug a<br>protected I<br>nformation<br>erwise per<br>his purpositient.<br>27 PM                                                                                                    | DRUG AB<br>buse treating<br>primited b<br>e. The Fer<br>Station of the state<br>No                             | USE TREA<br>al confider<br>urther diss<br>urther diss<br>deral rules<br>atus<br>t Available<br>Progress                                                                                                    | r Contr<br>TMENT<br>Ide to you<br>tiality rule-<br>closure is<br>Part 2. ,<br>restrict a<br>Ac                |  |
| http://test.ssawebte Call W//TS Home Page Agency > Client List ▼ Client Profile > Non-Episode Contact Seturity List ▼ Intake Wait List Tx Team Screening > Assessments > Admission > Notes > Treatment > Annual Update > Discharge >                                                                                                    | Consent Chief Consent of the information of the information of the inf                                                                                                    | ITS - Microsoft In<br>ad, Rodney<br>inistrative Agency, A<br>ad, Rodneys   CR1070<br>ed Case Activ<br>Companies a disclosu<br>ch client. This informa<br>deral rules prohibit y<br>the written consent of<br>for the release of med<br>to criminally investigation<br>ion (Profile)                                                                                                    | ternet Explo<br>Idministrative L<br>1770   Gase # 1<br>ity List fro<br>F INFORMATION<br>are of informatic<br>to finks been di<br>bu from making e<br>of the person the<br>ical or other infa<br>ate or prosecute<br>Consent Pe<br>Until Discharg | rer<br>Init<br>CONCERNING CI<br>CONCERNING CI<br>CONCERNING CI<br>Con concerning a<br>con concerning a<br>sicolosed to you fr<br>any further disclo<br>on whom it pertai<br>rormation is NOT s<br>any alcohol or d<br>erriod Cr<br>ge 12/                                                                                                    | Trainin<br>LENT IN ALC<br>client in alco<br>om records sure of this<br>sure of this<br>so ras ofthis<br>so ras ofthis<br>for this<br>so ras ofthis<br>so ras ofthis<br>to records and the<br>sure of this<br>so ras ofthis<br>so ras ofthis<br>s                                                                                                    | g Aget<br>DHOL OR I<br>hol/drug a<br>protected I<br>nformation<br>erwise penis<br>purpositient.                                                                                                    | DRUG AB<br>buse trea<br>by Federa<br>unless f<br>rmitted b<br>e. The Fe                                        | Duth fo<br>USE TREA<br>al confider<br>further diss<br>urther diss<br>urther diss<br>deral rules<br>atus<br>t Available<br>Progress                                                                                                    | r Conr<br>TMENT<br>Ide to you<br>closure is<br>Part 2<br>Part 2<br>Ac<br>Rev                                  |  |
| http://test.ssawebte Call W//TS Home Page Agency > Client List ▼ Client Profile > Non-Episode Contact Seturity List ▼ Intake Wait List Tx Team Screening > Assessments > Admission > Notes > Treatment > Annual Update > Discharge > Consent                                                                                                    | Consent<br>Rohibition<br>Rohibition<br>Roh | ITS - Microsoft In<br>ad, Rodney<br>inistrative Agency, A<br>ad, Rodneys   CR1070<br>ed Case Activ<br>Companies a disclosu<br>ch client. This informa<br>deral rules prohibit y<br>the written consent c<br>for the release of med<br>to criminally investigat                                                                                                    | ternet Explo<br>Idministrative L<br>1770   Gase # 1<br>ity List fro<br>F INFORMATION<br>are of informatic<br>to finke person the<br>ical or other infate<br>consent Pe<br>Until Discharg                                                         | rer<br>Init<br>CONCERNING CI<br>CONCERNING CI<br>CONCERNING CI<br>Con concerning a<br>sicolosed to you fr<br>any further disclo<br>on whom it pertai<br>trimation is NOT s<br>any alcohol or d<br>erriod Cr<br>ge 12/                                                                                                    | Trainin<br>LENT IN ALC<br>client in alco<br>om records sure of this<br>sure of this<br>so ras ofthis<br>so ras ofthis<br>so ras ofthis<br>for this<br>so ras ofthis<br>the sure of this<br>so ras ofthis<br>so ras ofthis<br>so                                                                                                    | g Aget<br>DHOL OR I<br>hol/drug a<br>protected I<br>nformation<br>erwise per<br>his purpos-<br>tient.                                                                                                    | ICY SO<br>DRUG AB<br>buse treat<br>yr Federa<br>unless f<br>rrmited b<br>e. The Fe<br>Sta<br>No<br>in f        | buth fo<br>USE TREA<br>atment, ma<br>al confider<br>urther disc<br>y 42 CFR<br>deral rules<br>atus<br>t Available<br>Progress                                                                                                    | r Conr<br>TMENT<br>ade to you<br>tiality rules<br>closure is<br>t Part 2. /<br>o restrict a<br>Act            |  |
| http://test.ssawebte Call W//TS Home Page Agency > Client List ▼ Client Profile > Non-Episode Contact Discharge > Assessments > Admission > Notes > Treatment > Annual Update > Discharge > Consent Referrals                                                                                                    | Consent<br>Rohibition<br>Rohibition<br>Roh | ITS - Microsoft In<br>ad, Rodney<br>inistrative Agency, A<br>ad, Rodneys   CR1070<br>ed Case Activ<br>Companies a disclosu<br>change a disclosu<br>change a dis | ternet Explo<br>Idministrative L<br>1770   Gase # 1<br>ity List fro<br>F INFORMATION<br>are of informatic<br>to finke person the<br>ical or other infate<br>consent Pe<br>Until Discharg                                                         | rer<br>Init<br>CONCERNING CI<br>CONCERNING CI<br>CONCERNING CI<br>Con concerning a<br>sicolosed to you fr<br>any further disclo<br>on whom it pertai<br>trimation is NOT s<br>any alcohol or d<br>erriod Cr<br>ge 12/                                                                                                    | ETrainin<br>LENT IN ALC<br>client in alco<br>om records s<br>use of this<br>so or as oth<br>the source of the<br>source of the<br>source of the<br>big of the<br>big of the<br>b | g Ager<br>Print<br>DHOL OR I<br>hol/drug a<br>hol/drug a | New<br>DRUG AB<br>buse treit<br>buse treit<br>buse treit<br>mitted b<br>to<br>the Ference<br>No<br>In fi       | buth fo<br>USE TREA<br>atment, ma<br>al confider<br>urther discussion<br>y 42 CFR<br>deral rules<br>atus<br>t Available<br>Progress                                                                                                    | r Conr<br>TMENT<br>ade to you<br>tiality rules<br>closure is<br>t Part 2. /<br>o restrict a<br>Act            |  |
|                                                                                                    | Consent<br>Rohibition<br>Client: Conr<br>Client: Conr<br>ROHIBITION<br>ROHIBITION<br>ROHIBITION<br>ROHIBITION<br>ROHIBITION<br>Consent of su<br>Part 2). The f<br>permitted sp<br>permitted sp<br>authorization f<br>the information<br>Admission<br>Client Informat                                                                                                    | ITS - Microsoft In<br>ad, Rodney<br>inistrative Agency, A<br>ad, Rodneys   CR1070<br>ed Case Activ<br>Companies a disclosu<br>ch client. This informa<br>deral rules prohibit y<br>the written consent<br>for the release of med<br>to criminally investigat<br>ion (Profile)                                                                                                    | ternet Explo<br>dministrative L<br>770   Gase # 1<br>ity List fro<br>F INFORMATION<br>are of informatic<br>to fishe person the<br>ical or other info<br>ate or prosecute<br>Consent Pe<br>Until Discharg                                         | rer<br>Init<br>CONCERNING CI<br>CONCERNING CI<br>CONCERNING CI<br>Con concerning a<br>sicolosed to you fr<br>any further disclo<br>on whom it pertai<br>trimation is NOT s<br>any alcohol or d<br>rriod Cr<br>ge 12/                                                                                                    | ETrainin<br>LENT IN ALC<br>client in alco<br>om records sure of this<br>use of this<br>so or as oth<br>flicient for t<br>rug abuse pe<br>eated Date<br>6/2005 2:34:                                                                                                    | g Aget<br>Print<br>DHOL OR I<br>hol/drug a<br>hol/drug a | Mee<br>Mee<br>Mee<br>Mee<br>Mee<br>Mee<br>Mee<br>Mee<br>Mee<br>Mee                                             | buth fo<br>USE TREA<br>atment, ma<br>al confider<br>urther disc<br>y 42 CFR<br>deral rules<br>atus<br>t Available<br>Progress                                                                                                    | r Conr<br>TMENT<br>ade to you<br>tiality rules<br>closure is<br>t Part 2. /<br>e restrict a<br>Act            |  |
| http://test.ssawebte Call W//TS Home Page Agency > Client List ▼ Client List ▼ Client List ▼ Client List ▼ Client List ▼ Valit List Tx Team Screening > Assessments > Admission > Notes > Treatment > Annual Update > Discharge > Consent Referrals Episode List System Administration > My Settings >                                                                                                    | Clent Information                                                                                                    | ITS - Microsoft In<br>ad, Rodney<br>Inistrative Agency, A<br>d, Rodneys [ CR1076<br>ed Case Activ<br>ON REDISCLOSURE O<br>companies a disclosu<br>ch client. This informa<br>deral rules prohibit y<br>the written consent o<br>for the release of med<br>to criminally investigut<br>ion (Profile)                                                                                                    | ternet Explo<br>Idministrative L<br>770   Gase # 1<br>ity List fro<br>F INFORMATION<br>are of informatic<br>to finke person the<br>ical or other info<br>ate or prosecute<br>Consent Pe<br>Until Discharg                                        | rer<br>Init<br>CONCERNING CI<br>CONCERNING CI<br>CONCERNING CI<br>Con concerning a<br>sicolosed to you fr<br>any further disclo<br>on concerning a<br>sicolosed to you fr<br>any further disclo<br>on whom it pertai<br>rormation is NOT s<br>any alcohol or d<br>rriod Cr<br>ge 12/                                                                                                    | ETrainin<br>LENT IN ALC.<br>Cellent in alco<br>om records sure of this<br>ure of this<br>so or as oth<br>so or as oth<br>ficient for t<br>rug abuse per<br>eated Date<br>6/2005 2:34:                                                                                                    | g Aget<br>Print<br>DHOL OR I<br>hol/drug a<br>hol/drug a<br>hol/drug a<br>protected it<br>nformation<br>erwise pen<br>his purpositient.                                                                                                    | Mee<br>Mee<br>DRUG AB<br>buse tree<br>yr Federare<br>mmitted b<br>e. The Fe<br>Statistical<br>No<br>n in fi    | buth fo<br>USE TREA<br>atment, ma<br>al confiden<br>urther disc<br>y 42 CFR<br>deral rules<br>atus<br>t Available<br>Progress                                                                                                    | r Conr<br>TMENT<br>ade to you<br>tiality rules<br>closure is<br>t Part 2. /<br>e restrict a<br>Act            |  |
| Agency ►         Client List ▼         Client List ▼         Client List ▼         Client List ▼         Client List ▼         Client List ▼         Agency ►         Client List ▼         Non-Episode Contact         Assignment         Astronomy         Assessments ►         Admission ►         Notes ►         Treatment ►         Annual Update ►         Discharge ►         Consent         Referrals         Episode List         System Administration ►         My Settings ►         Reports                                                                                                    | Clent Information                                                                                                    | ITS - Microsoft In<br>ad, Rodney<br>Inistrative Agency, A<br>d, Rodneys [ CR1076<br>ed Case Activ<br>On REDISCLOSURE O<br>Companies a disclosuich client. This informa<br>derlar Jules prohibit y<br>the written consent of<br>for the release of med<br>to criminally investigut<br>ion (Profile)                                                                                                    | ternet Explo<br>dministrative L<br>770   Gase # 1<br>ity List fro<br>F INFORMATION<br>are of informatic<br>to fishe person the<br>ical or other inf<br>ate or prosecute<br>Consent Pe<br>Until Discharg                                          | rer<br>Init<br>CONCERNING CI<br>CONCERNING CI<br>CONCERNING CI<br>Con concerning a<br>sicolosed to you fr<br>any further disclo<br>on concerning a<br>sicolosed to you fr<br>any further disclo<br>on whom it pertai<br>rormation is NOT s<br>a any alcohol or d<br>erriod Cr<br>ge 12/                                                                                                    | Trainin<br>LENT IN ALC.<br>client in alco<br>om records sure of this<br>use of this user of this<br>ns or as oth<br>fficient for tr<br>urg abuse per<br>eated Date<br>6/2005 2:34:                                                                                                    | g Aget<br>Print<br>DHOL OR I<br>hol/drug a<br>hol/drug a<br>noretected it<br>nformation<br>erwise per<br>lis purpositient.                                                                                                    | Mew<br>Mew<br>Mey<br>DRUG AB<br>buse trei<br>vy Federar<br>mitted b<br>e. The Fe<br>Statistical<br>No<br>in fi | buth fo<br>USE TREA<br>atment, ma<br>al confiden<br>urther disc<br>y 42 CFR<br>deral rules<br>atus<br>t Available<br>Progress                                                                                                    | r Conr<br>TMENT<br>Ide to you<br>tiality rules<br>closure is<br>restrict a<br>Act<br>Rev                      |  |
| http://test.ssawebte Call W//TS Home Page Agency > Client List ▼ Client List ▼ Client List ▼ Client List ▼ Client List ▼ Client List ▼ Non-Episode Contact Discharge > Assessments > Admission > Notes > Treatment > Annual Update > Discharge > Consent Referrals Episode List System Administration > My Settings > Reports                                                                                                    | Clent Information                                                                                                    | ITS - Microsoft In<br>ad, Rodney<br>Inistrative Agency, A<br>d, Rodneys [ CR1076<br>ed Case Activ<br>ON REDISCLOSURE O<br>companies a disclosu<br>ch client. This informa<br>deral rules prohibit y<br>the written consent o<br>for the release of med<br>to criminally investigut<br>ion (Profile)                                                                                                    | ternet Explo<br>dministrative U<br>770   Gase # 1<br>ity List fro<br>F INFORMATION<br>are of informatic<br>to has been di<br>ou from making a<br>of the person th<br>ical or other inf<br>ate or prosecute<br>Consent Pe<br>Until Discharg       | rer<br>Init<br>CONCERNING CI<br>CONCERNING CI<br>CONCERNING CI<br>on concerning a<br>sclosed to you fr<br>any further disclo<br>sclosed to you fr<br>any further disclo<br>or whom it pertai<br>the pertain<br>the pertain of the pertain<br>rimation is NOT s<br>any alcohol or d<br>rimation is NOT s<br>age 12/                                                                                                    | Trainin<br>LENT IN ALC.<br>client in alco<br>om records sure of this<br>ure of this<br>so or as oth<br>ficient for t<br>rug abuse per<br>eated Date<br>6/2005 2:34:                                                                                                    | g Aget<br>Print<br>DHOL OR I<br>hol/drug a<br>hol/drug a<br>hol/drug a<br>protected it<br>nformation<br>erwise pen<br>his purpositient.                                                                                                    | Mee<br>Mee<br>DRUG AB<br>buse tree<br>yr Federare<br>mmitted b<br>e. The Fe<br>Statistical<br>No<br>in in      | buth fo<br>USE TREA<br>atment, ma<br>al confider<br>urther disc<br>y 42 CFR<br>deral rules<br>atus<br>t Available<br>Progress                                                                                                    | r Conr<br>TMENT<br>ade to you<br>tiality rules<br>closure is<br>t Part 2. <i>A</i><br>to restrict au<br>Act   |  |
| Agency ►         Client List ▼         Client List ▼         Client List ▼         Client List ▼         Client List ▼         Client List ▼         Client Profile ►         Non-Episode Contact         Astivity List ▼         Intake         Wait List         Tx Team         Screening ►         Admission ►         Notes ►         Treatment ►         Annual Update ►         Discharge ►         Consent         Referrals         Episode List         System Administration ►         My Settings ►         Reports                                                                                                    | Clent Information                                                                                                    | ITS - Microsoft In<br>ad, Rodney<br>Inistrative Agency, A<br>d, Rodneys [ CR1076<br>ed Case Activ<br>On REDISCLOSURE O<br>Companies a disclosuich client. This informa<br>derlar Jules prohibit y<br>the written consent of<br>for the release of med<br>to criminally investigut<br>ion (Profile)                                                                                                    | ternet Explo<br>dministrative U<br>770   Gase # 1<br>ity List fro<br>F INFORMATION<br>are of informatic<br>to has been di<br>ou from making a<br>of the person th<br>ical or other inf<br>ate or prosecute<br>Consent Pe<br>Until Discharg       | rer<br>Init<br>CONCERNING CI<br>CONCERNING CI<br>Conconcerning a<br>sclosed to you fr<br>any further disclo<br>sclosed to you fr<br>any further disclo<br>or whom it pertai<br>primation is NOT s<br>a any alcohol or d<br>rriod Cr<br>ge 12/                                                                                                    | Trainin<br>LENT IN ALC.<br>Celent in alco<br>om records sure of this<br>use of this sure of this<br>so or as oth<br>ufficient for tr<br>urg abuse per<br>eated Date<br>6/2005 2:34:                                                                                                    | g Aget<br>DHOL OR I<br>hol/drug a<br>hol/drug a<br>is purpositient.                                                                                                    | Mee<br>Mee<br>DRUG AB<br>buse tree<br>yr Federare<br>rrmitted b<br>e. The Fe<br>Statistical<br>No<br>in fi     | buth fo<br>USE TREA<br>atment, ma<br>al confiden<br>urther disc<br>y 42 CFR<br>deral rules<br>atus<br>t Available<br>Progress                                                                                                    | r Conr<br>TMENT<br>ade to you<br>tiality rules<br>to Part 2. <i>A</i><br>to restrict au<br>Act<br>Rev         |  |
| Admission         Agency ►         Client List ▼         Client List ▼         Client List ▼         Client List ▼         Client Profile ►         Non-Episode Contact         Astivity List ▼         Intake         Wait List         Tx Team         Screening ►         Admission ►         Notes ►         Treatment ►         Annual Update ►         Discharge ►         Consent         Referrals         Episode List         System Administration ►         My Settings ►         Reports                                                                                                    | Clent Information                                                                                                    | ITS - Microsoft In<br>ad, Rodney<br>Inistrative Agency, A<br>d, Rodneys [ CR1070<br>ed Case Activ<br>ON REDISCLOSURE O<br>iccompanies a disclosu<br>ch client. This informa<br>deral rules prohibit y<br>the written consent o<br>for the release of med<br>to criminally investigut<br>ion (Profile)                                                                                                    | ternet Explo<br>dministrative U<br>770   Gase # 1<br>ity List fro<br>F INFORMATION<br>are of informatic<br>to has been di<br>ou from making a<br>of the person th<br>ical or other inf<br>ate or prosecute<br>Consent Pe                         | rer<br>Init<br>Imit<br>ICONCERNING CI<br>CONCERNING CI<br>on concerning a<br>sclosed to you fr<br>any further disclo<br>sclosed to you fr<br>any further disclo<br>or whom it pertain<br>trimation is NOT s<br>any alcohol or d<br>rrind CI<br>ge 12/                                                                                                    | Trainin<br>LENT IN ALC.<br>client in alco<br>om records sure of this<br>use of this use as oth<br>afficient for tr<br>abuse per<br>eated Date<br>6/2005 2:34:                                                                                                    | g Aget<br>Photo<br>DHOL OR I<br>hol/drug a<br>protected it<br>nformation<br>erwise penis<br>purpositient.<br>27 PM                                                                                                    | Mew<br>Mew<br>DRUG AB<br>buse trei<br>vy Federar<br>rrmitted b<br>e. The Fe<br>Statistical<br>No<br>in fi      | buth fo<br>USE TREA<br>atment, ma<br>al confiden<br>urther disc<br>y 42 CFR<br>deral rules<br>atus<br>t Available<br>Progress                                                                                                    | r Conr<br>TMENT<br>Ide to you<br>tiality rules<br>closure is<br>restrict a<br>Active<br>Rev                   |  |

### **Consented Clients**

- Clicking on the review link on any of the activities will take you to the record in the consented from agency.
- Note that the record appears in read-only mode. This is because you are only allowed to view, and not edit, records that are consented to you.

| http://test.ssawebtec                                                                                                    | morg - curmins - microsoft                                                                                                    |                                                                                                    |                                                                                                    |                                                                                                    |                                                      |                                                                                                    |
|----------------------------------------------------------------------------------------------------|----------------------------------------------------------------------------------------------------|----------------------------------------------------------------------------------------------------|----------------------------------------------------------------------------------------------------|----------------------------------------------------------------------------------------------------|------------------------------------------------------|----------------------------------------------------------------------------------------------------|
| alWITS                                                                                                    | User: Conrad, Rodney<br>Loc: Administrative Agency<br>Client: Conrad, Rodneys   CR1                                                                                                    | y, Administrative Unit<br>1070770   Case #: 1                                                      |                                                                                                    | Print View                                                                                                    |                                                      |                                                                                                    |
| ome Page                                                                                                    | Consented Case Ac                                                                                                    | tivity List from So                                                                                | onoma Training                                                                                                    | J Agency                                                                                                    | South for C                                          | Conrad                                                                                                    |
| gency 🕨                                                                                                    | PROHIBITION ON REDISCLOSURI                                                                                                    | E OF INFORMATION CONCE                                                                             | RNING CLIENT IN ALCO                                                                                                    | HOL OR DRUG                                                                                                    | ABUSE TREATME                                        | NT                                                                                                    |
| ient List 🔻                                                                                                    | This notice accompanies a disc                                                                                                    | losure of information conce                                                                        | erning a client in alcoh                                                                                                    | ol/drug abuse                                                                                                    | treatment, made t                                    | to you wit                                                                                                    |
| Client Profile                                                                                                    | consent of such client. This infor                                                                                                    | rmation has been disclosed                                                                         | to you from records pr                                                                                                    | rotected by Feo<br>formation unles                                                                                                    | deral confidentialit                                 | y rules (42                                                                                                    |
| Activity List                                                                                                    | permitted by the written conse                                                                                                    | nt of the person to whom                                                                           | it pertains or as othe                                                                                                    | rwise permitte                                                                                                    | d by 42 CFR Pa                                       | rt 2. A ge                                                                                                    |
| Intake                                                                                                    | authorization for the release of r                                                                                                    | medical or other information                                                                       | is NOT sufficient for thi                                                                                                    | is purpose. The                                                                                                    | e Federal rules res                                  | trict any u                                                                                                    |
| Wait List                                                                                                    | A stivity                                                                                                    | Sugare of prosecure any aid                                                                        | Created Date                                                                                                    | ent.                                                                                                    | Chatria                                              | Antion                                                                                                    |
| Tx Team                                                                                                    | Admission                                                                                                    | Consent Period                                                                                     | created bate                                                                                                    |                                                                                                    | Not Available                                        | Action                                                                                                    |
| Screening ►                                                                                                    | Client Information (Profile)                                                                                                    | Until Discharge                                                                                    | 12/6/2005 2:34:27                                                                                                    | 7 PM                                                                                                    | In Progress                                          | Review                                                                                                    |
| Assessments ►                                                                                                    |                                                                                                    |                                                                                                    |                                                                                                    |                                                                                                    |                                                      |                                                                                                    |
| Notes ►                                                                                                    |                                                                                                    |                                                                                                    |                                                                                                    |                                                                                                    |                                                      |                                                                                                    |
| Treatment ►                                                                                                    |                                                                                                    |                                                                                                    |                                                                                                    |                                                                                                    |                                                      |                                                                                                    |
| Annual Update 🕨                                                                                                    |                                                                                                    |                                                                                                    |                                                                                                    |                                                                                                    |                                                      |                                                                                                    |
| Discharge 🕨                                                                                                    |                                                                                                    |                                                                                                    |                                                                                                    |                                                                                                    |                                                      |                                                                                                    |
| Consent                                                                                                    |                                                                                                    |                                                                                                    |                                                                                                    |                                                                                                    |                                                      |                                                                                                    |
| Referrals                                                                                                    |                                                                                                    |                                                                                                    |                                                                                                    |                                                                                                    |                                                      |                                                                                                    |
| stem Administration ►                                                                                                    |                                                                                                    |                                                                                                    |                                                                                                    |                                                                                                    |                                                      |                                                                                                    |
| Settings                                                                                                    |                                                                                                    |                                                                                                    |                                                                                                    |                                                                                                    |                                                      |                                                                                                    |
| ports                                                                                                    |                                                                                                    |                                                                                                    |                                                                                                    |                                                                                                    |                                                      |                                                                                                    |
|                                                                                                    |                                                                                                    |                                                                                                    |                                                                                                    |                                                                                                    |                                                      |                                                                                                    |
|                                                                                                    |                                                                                                    |                                                                                                    |                                                                                                    |                                                                                                    |                                                      |                                                                                                    |
|                                                                                                    |                                                                                                    |                                                                                                    |                                                                                                    |                                                                                                    |                                                      |                                                                                                    |
|                                                                                                    |                                                                                                    |                                                                                                    |                                                                                                    |                                                                                                    |                                                      |                                                                                                    |
|                                                                                                    |                                                                                                    |                                                                                                    |                                                                                                    |                                                                                                    |                                                      |                                                                                                    |
|                                                                                                    |                                                                                                    |                                                                                                    |                                                                                                    |                                                                                                    |                                                      |                                                                                                    |
|                                                                                                    |                                                                                                    |                                                                                                    |                                                                                                    |                                                                                                    | 1                                                    |                                                                                                    |
| http://test.ssawebte                                                                                                    | ch.org - CalWITS - Microsof                                                                                                    | t Internet Explorer                                                                                |                                                                                                    |                                                                                                    | )                                                    |                                                                                                    |
| http://test.ssawebte                                                                                                    | ch.org - CalWITS - Microsof<br>User: Conrad, Rodney                                                                                                    | t Internet Explorer                                                                                |                                                                                                    |                                                                                                    | 且                                                    |                                                                                                    |
| http://test.ssawebte                                                                                                    | User: Conrad, Rodney<br>Loc: Administrative Agenc<br>Client: Conrad, Rodney                                                                                                    | t Internet Explorer                                                                                |                                                                                                    | Print Report                                                                                                    | t Print Men                                          |                                                                                                    |
| http://test.ssawebter<br>a/W/TS                                                                                                    | Loc: Conrad, Rodney<br>Loc: Administrative Agenc<br>Client: Conrad, Rodneys   GR                                                                                                    | t Internet Explorer<br>cy. Administrative Unit<br>1070770   Case #: 1                              |                                                                                                    | Print Report                                                                                                    | t Print Veau<br>Print Page                           |                                                                                                    |
| http://test.ssawebter<br>a//W/TS<br>ome Page                                                                                                    | ch.org - CalWITS - Microsof<br>User: Conrad, Rodney<br>Loc: Administrative Agenc<br>Client: Conrad, Rodneys [ CR<br>Client Profile<br>Currant First Name Dodneys                                                                                                    | t Internet Explorer<br>cy. Administrative Unit<br>1070770   Case #: 1                              | State Client ID                                                                                                    | Print Report                                                                                                    | Print Page                                           |                                                                                                    |
| http://test.ssawebter<br>ca//W/ITS<br>ome Page<br>igency ►<br>lient List ▼                                                                                                    | Ch.org - CalWITS - Microsof<br>User: Conrad, Rodney<br>Loc: Administrative Agenc<br>Client: Conrad, Rodneys (R<br>Client Profile<br>Current First Name Rodneys<br>Midite Name                                                                                                    | t Internet Explorer<br>y, Administrative Unit<br>1070770   Case #1 1                               | State Client ID<br>Provider Client II                                                                                                    | Print Report                                                                                                    | Print Page                                           |                                                                                                    |
| http://test.ssawebter<br>ea/////TS<br>ome Page<br>gency ►<br>lient List ▼<br>Client Profile ▼                                                                                                    | Ch.org - CalWITS - Microsof<br>User: Conrad, Rodney<br>Loc: Administrative Agenc<br>Client: Conrad, Rodneys [ GR:<br>Client Profile<br>Current First Name Rodneys<br>Middle Name<br>Current Last Name Conrad                                                                                                    | t Internet Explorer<br>vy. Administrative Unit<br>1070770   Case #: 1                              | State Client ID<br>Provider Client ID<br>SSN                                                                                                    | Print Feeport<br>CR1070770<br>212-55-1234                                                                                                    | Print Page                                           |                                                                                                    |
| http://test.ssawebter<br>ea//W/TS<br>ome Page<br>gency ►<br>lient List ▼<br>Cilient Profile ▼<br>Alternate Names                                                                                                    | Ch.org - CalWITS - Microsof<br>User: Conrad, Rodney<br>Loc: Administrative Agenc<br>Client: Conrad, Rodneys   CR<br>Client Profile<br>Current First Name Rodneys<br>Middle Name<br>Current Last Name Conrad<br>Bith First Name Rodney                                                                                                    | t Internet Explorer<br>y, Administrative Unit<br>1070770   Case #: 1                               | State Client ID<br>Provider Client ID<br>SSN<br>Driver's License                                                                                                    | Print Report<br>CR1070770<br>212-55-1234<br>1234567                                                                                                    | t Print Page                                         | L                                                                                                    |
| http://test.ssawebter<br>a.////TS<br>ome Page<br>gency ►<br>lient List ▼<br><u>Client Profile</u> ▼<br>Alternate Names<br>Contact Info                                                                                                    | Ch.org - CalWITS - Microsof<br>User: Conrad, Rodney<br>Loc: Administrative Agenc<br>Client: Conrad, Rodneys   CR<br>Client Profile<br>Current First Name Rodneys<br>Middle Name<br>Current Last Name Conrad<br>Birth First Name Rodney<br>Birth Last Name Conrad                                                                                                    | t Internet Explorer                                                                                | State Client ID<br>Provider Client ID<br>SSN<br>Driver's License<br>Medicald #                                                                                                    | Print Report<br>CR1070770<br>212-55-1234<br>1234567                                                                                                    | t Print Page                                         | La Caralana ang ang ang ang ang ang ang ang ang                                                                                                    |
| http://test.ssawebter<br>a.////TS<br>ome Page<br>gency ►<br>lient List ▼<br><u>Client Profile</u> ▼<br>Alternate Names<br>Contact Info<br>Additional Information                                                                                                    | Ch.org - CalWITS - Microsof<br>User: Conrad, Rodney<br>Loc: Administrative Agenc<br>Client: Conrad, Rodneys   CR<br>Client Profile<br>Current First Name Rodneys<br>Middle Name<br>Current Last Name Rodney<br>Birth First Name Rodney<br>Birth Last Name Conrad<br>Mother's First Name Betty                                                                                                    | t Internet Explorer                                                                                | State Client ID<br>Provider Client ID<br>SSN<br>Driver's License<br>Medicaid #                                                                                                    | Print Report<br>CR1070770<br>212-55-1234<br>1234567                                                                                                    | Print Page                                           | Maryla                                                                                                    |
| http://test.ssawebter<br>a.////TS<br>ome Page<br>gency ►<br>lient List ▼<br>Client Profile<br>Alternate Names<br>Contact Info<br>Additional Information<br>Collateral Contacts<br>Other Alway are                                                                                                    | Ch.org - CalWITS - Microsof<br>User: Conrad, Rodney<br>Loc: Administrative Agence<br>Client: Conrad, Rodneys   CR<br>Client Profile<br>Current First Name Rodneys<br>Middle Name<br>Current Last Name Conrad<br>Birth First Name Rodney<br>Birth Last Name Conrad<br>Birth Sirst Name Betty<br>Gender 1-Male                                                                                                    | t Internet Explorer                                                                                | State Client ID<br>Provider Client ID<br>SSN<br>Driver's License<br>Medicaid #<br>Place of Birth                                                                                                    | CR1070770<br>212-55-1234<br>1234567<br>Not Applicable                                                                                                    | Print Page                                           | La Carlona de Carlona de Carlona |
| http://test.ssawebter<br>a./W/ITS<br>ome Page<br>gency ►<br>ient List ▼<br>Client Profile<br>Alternate Names<br>Contact Info<br>Additional Information<br>Collateral Contacts<br>Other Numbers<br>Condicterial                                                                                                    | Ch.org - CalWITS - Microsof<br>User: Conrad, Rodney<br>Loc: Administrative Agenc<br>Client Profile<br>Current First Name Rodneys<br>Middle Name<br>Current Last Name Conrad<br>Birth First Name Rodney<br>Birth Last Name Conrad<br>Birth First Name Betty<br>Gender 1-Male<br>DOB 777/1970                                                                                                    | t Internet Explorer<br>y, Administrative Unit<br>1070770   Case #1 1                               | State Client ID<br>Provider Client ID<br>SSN<br>Driver's License<br>Medicaid #<br>Place of Birth<br>Consent on File for                                                                                                    | Print Report<br>CR1070770<br>212-55-1234<br>1234567<br>Not Applicable<br>Yes                                                                                      | Print Page                                           | Maryla<br>None o                                                                                                    |
| http://test.ssawebter<br>a//W/ITS<br>ome Page<br>gency ►<br>lent List ▼<br>Client Profile<br>Client Profile<br>Client Profile<br>Collateral Contacts<br>Other Numbers<br>Confidential<br>History                                                                                                    | Chiorg - CalWITS - Microsof<br>User: Conrad, Rodney<br>Loc: Administrative Agenc<br>Client: Conrad, Rodneys [ GR<br>Client Profile<br>Current First Name Rodneys<br>Middle Name<br>Current Last Name Conrad<br>Birth First Name Rodney<br>Birth Last Name Conrad<br>Mother's First Name Betty<br>Gender 1-Male<br>DOB 77/1970                                                                                                    | t Internet Explorer<br>vy. Administrative Unit<br>1070770   Case #: 1                              | State Client ID<br>Provider Client ID<br>SSN<br>Driver's License<br>Medicaid #<br>Place of Birth<br>Consent on File for<br>Future Contact<br>Has Dross Ti                                                                                                    | CR1070770<br>212-55-1234<br>1234567<br>Not Applicable<br>Yes                                                                                                    | t Print Page                                         | Maryla<br>None o                                                                                                    |
| http://test.ssawebter<br>a/W/TFS<br>ome Page<br>gency ><br>ient List ▼<br>Client Profile ▼<br>Alternate Names<br>Contact Info<br>Additional Information<br>Collateral Contacts<br>Other Numbers<br>Confidential<br>History<br>Non-Episode Contact                                                                                                    | Chiong - CalWITS - Microsof<br>User: Conrad, Rodney<br>Loc: Administrative Agenc<br>Client: Conrad, Rodneys [ GR<br>Client Profile<br>Current First Name Rodneys<br>Middle Name<br>Current Last Name Conrad<br>Birth First Name Rodney<br>Birth Last Name Conrad<br>Mother's First Name Betty<br>Gender 1-Male<br>DOB 7/7/1970<br>No Readmit Until<br>Becord Created By Donis Ture                                                                                             | t Internet Explorer                                                                                | State Client ID<br>Provider Client ID<br>SSN<br>Driver's License<br>Medicaid #<br>Place of Birth<br>Consent on File for<br>Future Contact<br>Has Paper File<br>Constant Data                                                                                                    | Print Report<br>CR1070770<br>212-55-1234<br>1234567<br>Not Applicable<br>Yes<br>Yes<br>Yes                                                                        | Print Page                                           | Maryia<br>None d                                                                                                    |
| http://test.ssawebter<br>a / W/TTS<br>ome Page<br>gency ►<br>ient List ▼<br>Client Profile ▼<br>Alternate Names<br>Contact Info<br>Additional Information<br>Collateral Contacts<br>Other Numbers<br>Confidential<br>History<br>Non-Episode Contact<br>Activity List ►                                                                                 | Client Profile<br>Current First Name<br>Current First Name<br>Current First Name<br>Current Stat Name<br>Current Last Name<br>Current Last Name<br>Current Last Name<br>Current Last Name<br>Current Last Name<br>Current Last Name<br>Conrad<br>Birth First Name<br>Birth Last Name<br>Conrad<br>Mother's First Name<br>Betty<br>Gender 1-Male<br>DOB 7/7/1970<br>No Readmit Until<br>Record Created By Denis, Ron<br>Last Unglated By Conrege Do                             | t Internet Explorer                                                                                | State Client ID<br>Provider Client ID<br>SSN<br>Driver's License<br>Medicaid #<br>Place of Birth<br>Consent on File for<br>Future Contact<br>Has Paper File<br>Created Date                                                                                                    | Print Report<br>CR1070770<br>212-55-1234<br>1234567<br>Not Applicable<br>Yes<br>12/6/2005 2:34<br>12/9/2005 7:25                                                  | Print Page<br>Print Page                             | Maryla<br>None e                                                                                                    |
| http://test.ssawebter<br>a / W/ITS<br>ome Page<br>gency ►<br>ient List ▼<br>Client Profile ▼<br>Alternate Names<br>Contact Info<br>Additional Information<br>Collateral Contacts<br>Other Numbers<br>Confidential<br>History<br>Non-Episode Contact<br>Activity List ►<br>Episode List                                                                 | ch.org - CalWITS - Microsof<br>User: Conrad, Rodney<br>Loc: Administrative Agenc<br>Client: Conrad, Rodneys   CR<br>Client Profile<br>Current First Name Rodneys<br>Middle Name<br>Current Last Name Conrad<br>Birth First Name Bethy<br>Birth Last Name Conrad<br>Mother's First Name Bethy<br>Gender 1-Male<br>DOB 777/1970<br>No Readmit Until<br>Record Created By Denis, Ron<br>Last Updated By Conrad, Ro                                                                | t Internet Explorer                                                                                | State Client ID<br>Provider Client ID<br>SSN<br>Driver's License<br>Medicaid #<br>Place of Birth<br>Consent on File for<br>Future Contact<br>Has Paper File<br>Created Date<br>Last Updated Date                                                                                                    | CR1070770<br>212-55-1234<br>1234567<br>Not Applicable<br>Yes<br>Yes<br>12/6/2005 2:34<br>12/9/2005 7:22                                                           | Print Page<br>Print Page                             | Maryla<br>None o                                                                                                    |
| http://test.ssawebter<br>a/W/TTS<br>ome Page<br>gency b<br>lent List T<br>Client Profile<br>Alternate Names<br>Contact Info<br>Additional Information<br>Collateral Contacts<br>Other Numbers<br>Confidential<br>History<br>Non-Episode Contact<br>Activity List b<br>Episode List<br>ystem Administration b                                           | ch.org - CalWITS - Microsof<br>User: Conrad. Rodney<br>Loc: Administrative Agenc<br>Client Poofile<br>Current First Name Rodneys<br>Middle Name<br>Current Last Name Conrad<br>Birth First Name Rodney<br>Birth Last Name Conrad<br>Birth First Name Betty<br>Gender 1-Male<br>DOB 7/7/1970<br>No Readmit Until<br>Record Created By Denis, Ron<br>Last Updated By Conrad, Ro                                                                                                  | t Internet Explorer                                                                                | State Client ID<br>Provider Client ID<br>SSN<br>Driver's License<br>Medicaid #<br>Place of Birth<br>Consent on File for<br>Future Contact<br>Has Paper File<br>Created Date<br>Last Updated Date                                                                                                    | Print Report CR1070770 212-55-1234 1234567 Not Applicable Yes Yes 12/6/2005 2:34 12/9/2005 7:22                                                                   | 4 PM<br>2 PM<br>Entrementation<br>2 PM               | Maryla<br>None c                                                                                                    |
| http://test.ssawebter<br>a//W/ITS<br>ome Page<br>gency ><br>ient List ▼<br>Client Profile<br>Alternate Names<br>Contact Info<br>Additional Information<br>Collateral Contacts<br>Other Numbers<br>Confidential<br>History<br>Non-Episode Contact<br>Activity List ><br>Episode List<br>ystem Administration ><br>y Settings >                          | ch.org - CalWITS - Microsof<br>User: Conrad. Rodney<br>Loc: Administrative Agenc<br>Client Profile<br>Current First Name Rodneys<br>Middle Name<br>Current Last Name Conrad<br>Birth First Name Rodney<br>Birth Last Name Conrad<br>Birth First Name Rodney<br>Birth Last Name Conrad<br>Dirth First Name Betty<br>Gender 1-Male<br>DOB 7/7/1970<br>No Readmit Until<br>Record Created By Denis, Ron<br>Last Updated By Conrad, Ro                                             | t Internet Explorer<br>y, Administrative Unit<br>1070770   Case #1 1                               | State Client ID<br>Provider Client ID<br>SSN<br>Driver's License<br>Medicaid #<br>Place of Birth<br>Consent on File for<br>Future Contact<br>Has Paper File<br>Created Date<br>Last Updated Date                                                                                                    | Print Report CR1070770 212-55-1234 1234567 Not Applicable Yes Yes 12/6/2005 2:34 12/9/2005 7:22                                                                   | Print Page<br>Print Page<br>4 PM<br>2 PM             | Maryla<br>None o                                                                                                    |
| http://test.ssawebter<br>a//W/ITS<br>ome Page<br>gency ►<br>ient List ▼<br>Client Profile<br>Alternate Names<br>Contact Info<br>Additional Information<br>Collateral Contacts<br>Other Numbers<br>Confidential<br>History<br>Non-Episode Contact<br>Activity List ►<br>Episode List<br>ystem Administration ►<br>y Settings ►<br>eports                | ch.org - CalWITS - Microsof<br>User: Conrad, Rodney<br>Loc: Administrative Agene<br>Client: Conrad, Rodneys [ CRI<br>Client Profile<br>Current First Name Rodneys<br>Middle Name<br>Current Last Name Conrad<br>Birth First Name Rodney<br>Birth Last Name Conrad<br>Mother's First Name Betty<br>Gender [-Male<br>DOB 777/1970<br>No Readmit Until<br>Record Created By Denis, Ron<br>Last Updated By Conrad, Ro                                                              | t Internet Explorer y, Administrative Unit 1070770   Case # 1                                      | State Client D<br>Provider Client ID<br>SSN<br>Driver's License<br>Medicaid #<br>Place of Birth<br>Consent on File for<br>Future Contact<br>Has Paper File<br>Created Date<br>Last Updated Date                                                                                                    | Print Report<br>CR1070770<br>212-55-1234<br>1234567<br>Not Applicable<br>Yes<br>Yes<br>12/6/2005 2:34<br>12/9/2005 7:22                                           | t Produktion<br>Print Page<br>4 PM<br>2 PM<br>Ention | Maryla<br>None o                                                                                                    |
| http://test.ssawebter                                                                                                    | Cheorg - CalWITS - Microsof<br>User: Conrad, Rodney<br>Loc: Administrative Agenc<br>Client: Conrad, Rodneys [ GN<br>Client Profile<br>Current First Name Rodneys<br>Middle Name<br>Current Last Name Conrad<br>Birth First Name Rodney<br>Birth Last Name Conrad<br>Mother's First Name Betty<br>Gender 1-Male<br>DOB 777/1970<br>No Readmit Until<br>Record Created By Denis, Ron<br>Last Updated By Conrad, Ro                                                               | t Internet Explorer  vy. Administrative Unit 1070770   Case #: 1  dney                             | State Client ID<br>Provider Client ID<br>SSN<br>Driver's License<br>Medicaid #<br>Place of Birth<br>Consent on File for<br>Future Contact<br>Has Paper File<br>Created Date<br>Last Updated Date                                                                                                    | CR1070770<br>212-55-1234<br>1234567<br>Not Applicable<br>Yes<br>Yes<br>12/9/2005 7:22                                                                             | 4 PM<br>2 PM<br>Action                               | Maryla<br>None o                                                                                                    |
| http://test.ssawebter<br>a./.W/ITS<br>ome Page<br>gency ►<br>lient List ▼<br>Client Profile ▼<br>Alternate Names<br>Contact Info<br>Additional Information<br>Collateral Contacts<br>Other Numbers<br>Confidential<br>History<br>Non-Episode Contact<br>Activity List ►<br>Episode List<br>ystem Administration ►<br>y Settings ►<br>eports            | Client Profile<br>Chiong - CalWITS - Microsof<br>User: Conrad, Rodney<br>Loc: Administrative Agenc<br>Client: Conrad, Rodneys [ GR<br>Client Profile<br>Current First Name Rodneys<br>Middle Name<br>Current Last Name Conrad<br>Birth First Name Rodney<br>Birth Last Name Conrad<br>Birth First Name Betty<br>Gender 1-Male<br>DOB 777/1970<br>No Readmit Until<br>Record Created By Denis, Ron<br>Last Updated By Conrad, Ro                                                | t Internet Explorer  y, Administrative Unit 1070770   Case #1 1                                    | State Client ID<br>Provider Client ID<br>SSN<br>Driver's License<br>Medicaid #<br>Place of Birth<br>Consent on File for<br>Future Contact<br>Has Paper File<br>Created Date<br>Last Updated Date                                                                                                    | Print Report<br>CR1070770<br>212-55-1234<br>1234567<br>Not Applicable<br>Yes<br>Yes<br>12/6/2005 2:34<br>12/9/2005 7:22                                           | 4 PM<br>2 PM<br>Action                               | Maryla<br>None o                                                                                                    |
| http://test.ssawebter<br>a / W/ITS<br>ome Page<br>gency ►<br>lient List ▼<br>Client Profile ▼<br>Alternate Names<br>Contact Info<br>Additional Information<br>Collateral Contacts<br>Other Numbers<br>Confidential<br>History<br>Non-Episode Contact<br>Activity List ►<br>Episode List<br>ystem Administration ►<br>y Settings ►<br>eports            | ch.org - CalWITS - Microsof<br>User: Conrad, Rodney<br>Loc: Administrative Agenc<br>Client: Conrad, Rodneys   OR<br>Client Profile<br>Current First Name Rodneys<br>Middle Name<br>Current Last Name Conrad<br>Birth First Name Bothy<br>Birth Last Name Conrad<br>Birth First Name Betty<br>Gender 1-Male<br>DOB 777/1970<br>No Readmit Until<br>Record Created By Denis, Ron<br>Last Updated By Conrad, Ro<br>Alternate Names                                                | t Internet Explorer  y, Administrative Unit 1070770   Case #: 1  data                              | State Client ID<br>Provider Client ID<br>SSN<br>Driver's License<br>Medicaid #<br>Place of Birth<br>Consent on File for<br>Future Contact<br>Has Paper File<br>Created Date<br>Last Updated Date                                                                                                    | Print Report<br>CR1070770<br>212-55-1234<br>1234567<br>Not Applicable<br>Yes<br>12/6/2005 2:34<br>12/9/2005 7:22                                                  | 4 PM<br>2 PM<br>Action                               | Maryla<br>None o                                                                                                    |
| http://test.ssawebter<br>a / W/ITS<br>ome Page<br>gency ►<br>lient List ▼<br>Client Profile<br>Alternate Names<br>Contact Info<br>Additional Information<br>Collateral Contacts<br>Other Numbers<br>Confidential<br>History<br>Non-Episode Contact<br>Activity List ►<br>Episode List<br>ysettings ►<br>eports                                         | ch.org - CalWITS - Microsof<br>User: Conrad. Rodney<br>Loc: Administrative Agenc<br>Client: Conrad. Rodneys   CR<br>Client Profile<br>Current First Name Rodneys<br>Middle Name<br>Current Last Name Conrad<br>Birth First Name Rodney<br>Birth Last Name Conrad<br>Birth First Name Betty<br>Gender   1-Male<br>DOB 7/7/1970<br>No Readmit Until<br>Record Created By Denis, Ron<br>Last Updated By Conrad, Ro<br>Alternate Names                                             | t Internet Explorer  y, Administrative Unit 1070770   Case #: 1  dney                              | State Client ID<br>Provider Client ID<br>SSN<br>Driver's License<br>Medicaid #<br>Place of Birth<br>Consent on File for<br>Future Contact<br>Has Paper File<br>Created Date<br>Last Updated Date                                                                                                    | Print Report CR1070770 212-55-1234 1234567 Not Applicable Yes Yes 12/6/2005 2:34 12/9/2005 7:22                                                                   | 4 PM<br>2 PM<br>2 PM<br>Finis                        | Maryia<br>None o                                                                                                    |
| http://test.ssawebter<br>a / W/TS<br>ome Page<br>gency ►<br>lient List ▼<br>Client Profile ▼<br>Alternate Names<br>Contact Info<br>Additional Information<br>Collateral Contacts<br>Other Numbers<br>Confidential<br>History<br>Non-Episode Contact<br>Activity List ►<br>Episode List<br>ystem Administration ► y<br>yestings ►<br>leports            | ch.org - CalWITS - Microsof<br>User: Conrad. Rodney<br>Loc: Administrative Agenc<br>Client Profile<br>Current First Name Rodneys<br>Middle Name<br>Current Last Name Conrad<br>Birth First Name Rodney<br>Birth Last Name Conrad<br>Birth First Name Rodney<br>Birth Last Name Conrad<br>Dob 7/7/1970<br>No Readmit Until<br>Record Created By Denis, Ron<br>Last Updated By Conrad, Ro<br>Alternate Names<br>Last Name                                                        | t Internet Explorer                                                                                | State Client ID<br>Provider Client ID<br>SSN<br>Driver's License<br>Medicaid #<br>Place of Birth<br>Consent on File for<br>Future Contact<br>Has Paper File<br>Created Date<br>Last Updated Date                                                                                                    | CR1070770<br>212-55-1234<br>1234567<br>Not Applicable<br>Yes<br>Yes<br>12/6/2005 2:34<br>12/9/2005 7:22                                                           | 4 PM<br>2 PM<br>Action                               | Maryla<br>None o                                                                                                    |
| http://test.ssawebter<br>ca./W/TS<br>ome Page<br>gency ►<br>lient List ▼<br>Client Profile ▼<br>Alternate Names<br>Contact Info<br>Additional Information<br>Collateral Contacts<br>Other Numbers<br>Confidential<br>History<br>Non-Episode Contact<br>Activity List ►<br>Episode List<br>ystem Administration ► Iy<br>yestings ►<br>eports            | ch.org - CalWITS - Microsof<br>User: Conrad. Rodney<br>Loc: Administrative Agene<br>Client Profile<br>Current First Name Rodneys<br>Middle Name<br>Current Last Name Conrad<br>Birth First Name Rodney<br>Birth Last Name Conrad<br>Birth First Name Rodney<br>Birth Last Name Conrad<br>Diff First Name Betty<br>Gender 1-Male<br>DOB 777/1970<br>No Readmit Until<br>Record Created By Denis, Ron<br>Last Updated By Conrad, Ro<br>Alternate Names<br>Last Name              | t Internet Explorer  y, Administrative Unit 1070770   Case # 1  dney  First Name Address Confid    | State Client ID<br>Provider Client ID<br>SSN<br>Driver's License<br>Medicaid #<br>Place of Birth<br>Consent on File for<br>Future Contact<br>Has Paper File<br>Created Date<br>Last Updated Date                                                                                                    | CR1070770<br>212-55-1234<br>1234567<br>Not Applicable<br>Yes<br>12/6/2005 2:34<br>12/9/2005 7:22                                                                  | 4 PM<br>2 PM<br>2 PM<br>Action                       | Maryla<br>None of<br>s                                                                                                    |
| http://test.ssawebter<br>ca./W/ITS<br>bome Page<br>gency ►<br>lient List ▼<br><u>Client Profile</u> ▼<br>Alternate Names<br>Contact Info<br>Additional Information<br>Collateral Contacts<br>Other Numbers<br>Confidential<br>History<br>Non-Episode Contact<br>Activity List ►<br>Episode List<br>bystem Administration ►<br>by Settings ►<br>teports | ch.org - CalWITS - Microsof<br>User: Conrad, Rodney<br>Loc: Administrative Agene<br>Client: Conrad, Rodneys [ CR<br>Critent Profile<br>Current First Name Rodneys<br>Middle Name<br>Current Last Name Conrad<br>Birth First Name Rodney<br>Birth Last Name Conrad<br>Mother's First Name Betty<br>Gender 1-Male<br>DOB 777/1970<br>No Readmit Until<br>Record Created By Denis, Ron<br>Last Updated By Conrad, Ro<br>Alternate Names<br>Last Name<br>Addresses<br>Address Type | t Internet Explorer  y, Administrative Unit 1070770   Case #: 1  dney  First Name Address Confid   | State Client ID Provider Client ID SSN Driver's License Medicaid # Place of Birth Consent on File for Future Contact Has Paper File Created Date Last Updated Date Middle Name ential Create                                                                                                    | CR1070770<br>212-55-1234<br>1234567<br>Not Applicable<br>Yes<br>12/9/2005 7:22                                                                                    | 4 PM<br>2 PM<br>Action                               | Maryla<br>None of<br>sh Ne                                                                                                    |
| http://test.ssawebter<br>a / W/ITS<br>ome Page<br>agency ►<br>lient List ▼<br>Client Porfile ▼<br>Alternate Names<br>Contact Info<br>Additional Information<br>Collateral Contacts<br>Other Numbers<br>Confidential<br>History<br>Non-Episode Contact<br>Activity List ►<br>Episode List<br>ystem Administration ►<br>Iy Settings ►<br>eports          | Chient Profile<br>Chient Conrad, Rodney<br>Loc: Administrative Agenc<br>Client Conrad, Rodneys [ GR<br>Client Profile<br>Current First Name Rodneys<br>Middle Name<br>Current Last Name Conrad<br>Birth First Name Rodney<br>Birth Last Name Conrad<br>Mother's First Name Betty<br>Gender 1-Male<br>DOB 777/1970<br>No Readmit Until<br>Record Created By Denis, Ron<br>Last Updated By Conrad, Ro<br>Alternate Names<br>Last Name<br>Addresses<br>Address Type               | t Internet Explorer  yy, Administrative Unit 10/0770   Case #1 1  deney  First Name Address Confid | State Client ID Provider Client ID SSN Driver's License Medicaid # Place of Birth Consent on File for Future Contact Has Paper File Created Date Last Updated Date Middle Name ential Created Created | Print Report           CR1070770           212-55-1234           1234567           Not Applicable           Yes           12/6/2005 2:34           12/9/2005 7:22 | 4 PM<br>2 PM<br>Action                               | Maryla<br>None of<br>sh Na                                                                                                    |
| http://test.ssawebter<br>a/W/ITS<br>ome Page<br>gency ►<br>ient List ▼<br>Client Profile ▼<br>Alternate Names<br>Contact Info<br>Additional Information<br>Collateral Contacts<br>Other Numbers<br>Confidential<br>History<br>Non-Episode Contact<br>Activity List ►<br>Episode List<br>stem Administration ►<br>y Settings ►<br>eports                | ch.org - CalWITS - Microsof<br>User: Conrad. Rodney<br>Loc: Administrative Agenc<br>Client: Conrad. Rodneys [ CR<br>Client Profile<br>Current First Name Rodneys<br>Middle Name<br>Current Last Name Conrad<br>Birth First Name Rodney<br>Birth Last Name Conrad<br>Birth First Name Betty<br>Gender 1-Male<br>DOB 7/7/1970<br>No Readmit Until<br>Record Created By Denis, Ron<br>Last Updated By Conrad, Ro<br>Alternate Names<br>Last Name<br>Addresses<br>Address Type     | t Internet Explorer  y, Administrative Unit 1070770   Case #1 1                                    | State Client D<br>Provider Client D<br>SSN<br>Driver's License<br>Medicaid #<br>Place of Birth<br>Consent on File for<br>Future Contact<br>Has Paper File<br>Created Date<br>Last Updated Date                                                                                                    | CR1070770<br>212-55-1234<br>1234567<br>Not Applicable<br>Yes<br>Yes<br>12/6/2005 2:34<br>12/9/2005 7:22                                                           | 4 PM<br>2 PM<br>2 PM<br>2 PM<br>Finis<br>Action      | Maryia<br>None of<br>sh Na                                                                                                    |

### Wait List

- Entry Steps: Client Profile, Intake.
- To place a client on the **Wait List** you must first have entered the **Client Profile** and **Intake**.
- Select the client from the **Client List**, and click **Activity List**. You will see the **Wait List** option in the menu. Click this to launch the **Client Waiting List** screen.
- To put the client on a wait list for a program click the <u>Put Client on Waiting for Another Program</u> hyperlink. This will bring up the Client Wait List screen.

| Client Waiting List -     | Microsoft                                | Internet E                                        | xplo                         | rer                    |                               |            |       |               |          |          |          |            | L                   |               |
|---------------------------|------------------------------------------|---------------------------------------------------|------------------------------|------------------------|-------------------------------|------------|-------|---------------|----------|----------|----------|------------|---------------------|---------------|
| CalWITS                   | User: Ke<br>Loc: W<br>Client: J          | elly2, Maure<br>estat Testin<br><b>etson, Jar</b> | ien<br>1g Age<br><b>1e  </b> | ency, West<br>Case #:  | at Outpatie<br><mark>1</mark> |            |       |               |          |          | t Report | Print Mew  | ?<br>Help           |               |
| Home Page                 | Client                                   | Waiting                                           | List                         | t                      |                               |            |       |               | Put      | Clien    | t on Wa  | ilina for  | Another P           | rogram        |
| Agency .                  | Full Name                                | Program                                           | Staff                        | Pregnant               | Due                           | Dual Diag  | HIV   | IV Drugs      | Interi   | m Ser    | Placen   | nent Ass   | t Start Date        | Actions       |
| Client List -             | - dir Harrie                             | Womens                                            | Jun                          | Trogrand               | Dete                          | Daar Druge |       | in brugs      | intern   | 11 301   | r lacen  | ienc Ass   | <u>c otare bate</u> | Autono        |
| Client Profile >          | Jetson,<br>Jane                          | SA                                                |                              | Yes                    | 8/14/2005                     | No         | No    | No            | Yes      |          | No       |            | 7/6/2004            | Review        |
| Non-Episode Contact       |                                          | Outpatient                                        |                              |                        |                               |            |       |               | <u> </u> |          |          |            |                     |               |
| Activity List 👻           | Jetson,<br>Jane                          | Adult<br>outpatient                               |                              | Yes                    | 8/14/2005                     |            | No    | No            |          |          |          |            | 8/11/2004           | Review        |
| Intake                    |                                          |                                                   |                              |                        |                               |            |       |               |          |          |          |            |                     |               |
| VVait List                |                                          |                                                   |                              |                        |                               |            |       |               |          |          |          |            |                     |               |
| Tx Team                   |                                          |                                                   |                              |                        |                               |            |       |               |          |          |          |            |                     |               |
| Screening >               |                                          |                                                   |                              |                        |                               |            |       |               |          |          |          |            |                     |               |
| Assessments >             |                                          |                                                   |                              |                        |                               |            |       |               |          |          |          |            |                     |               |
| Admission +               |                                          |                                                   |                              |                        |                               |            |       |               |          |          |          |            |                     |               |
| Treatment                 |                                          |                                                   |                              |                        |                               |            |       |               |          |          |          |            |                     |               |
|                           |                                          |                                                   |                              |                        |                               |            |       |               |          |          |          |            |                     |               |
| Discharge                 |                                          |                                                   |                              |                        |                               |            |       |               |          |          |          |            |                     |               |
| Consent                   |                                          |                                                   |                              |                        |                               |            |       |               |          |          |          |            |                     |               |
| Referrals                 |                                          |                                                   |                              |                        |                               |            |       |               |          |          |          |            |                     |               |
| Episode List              |                                          |                                                   |                              |                        |                               |            |       |               |          |          |          |            |                     |               |
| System Administration +   |                                          |                                                   |                              |                        |                               |            |       |               |          |          |          |            |                     |               |
| My Settings >             |                                          |                                                   |                              |                        |                               |            |       |               |          |          |          |            |                     |               |
| Reports                   |                                          |                                                   |                              |                        |                               |            |       |               |          |          |          |            |                     |               |
|                           |                                          |                                                   |                              |                        |                               |            |       |               |          |          |          |            |                     |               |
| <u>  </u>                 | 1                                        |                                                   | _                            |                        |                               |            | _     |               |          |          |          |            |                     |               |
| 🕘 Client Wait List - Mic  | rosoft Inte                              | rnet Explo                                        | orer                         |                        |                               |            |       |               |          |          |          |            |                     |               |
| CalWITS                   | User: Ke<br>Loc: We<br>Client: <b>Je</b> | elly2, Mauree<br>estat Testine<br>etson, Jan      | en<br>g Age                  | ency, Westa<br>Case #: | at Outpatie<br>1              |            |       |               |          | Print    | Report   | Print View | <b>?</b><br>Help    | <u>Logout</u> |
| Home Page                 | Client                                   | Wait Lis                                          | t fo                         | r Jetso                | n, Jane                       |            |       |               |          |          |          |            |                     |               |
| Agency >                  |                                          | Ager                                              | nev V                        | Vestat Test            | ing Agency                    |            |       |               |          |          |          |            |                     |               |
| Client List 👻             |                                          | Fac                                               | anto v                       | Nectat Outr            | atient Facili                 | ŧ0         |       |               |          |          |          |            |                     |               |
| Client Profile 🕨          |                                          | Coloret Duran                                     | inty y                       | vestar outp            |                               | (y         |       |               |          |          |          |            |                     |               |
| Non-Episode Contact       |                                          | Select Progr                                      | am                           |                        |                               |            |       | ×             |          |          |          |            |                     |               |
| Activity List 👻           |                                          | Select St                                         | aff                          |                        |                               |            | `     | ~             |          |          |          |            |                     |               |
| Intake<br>VA/ait List     |                                          | Moda                                              | ality                        |                        |                               |            |       |               |          |          |          |            |                     |               |
| Tx Team                   |                                          | Wait Start D                                      | ate <mark>5</mark>           | 5/4/2005               |                               |            |       |               |          |          |          |            |                     |               |
| Screening >               |                                          | Wait End D                                        | ate [                        |                        |                               |            |       |               |          |          |          |            |                     |               |
| Assessments 🕨             | Addec                                    | d to Wait List                                    | By 🛛                         | Kelly2, Mau            | reen                          |            | 1     | *             |          |          |          |            |                     |               |
| Admission 🕨               |                                          |                                                   |                              |                        |                               |            | _     |               |          |          |          |            |                     |               |
| Notes 🕨                   | Dur                                      | ally Diagnose                                     | ed?                          | •                      | *                             | Assistan   | ice N | leeded to P   | lace Th  | is Clier | nt       | *          |                     |               |
| Treatment +               | Pa                                       | atient is Inject                                  | tina N                       | Jo                     |                               |            | Re    | eferred to Ir | nterim S | ervice   | s        | *          |                     |               |
| Outcomes >                | Pot                                      | tient is Prece                                    | ant N                        | (es                    |                               |            |       |               | HIV      | Positiv  | e No     |            |                     |               |
| Discharge 🕨               | Fat                                      | Due D                                             | ate o                        | 844/2005               |                               |            |       |               |          | . oonly  |          |            |                     |               |
| Consent                   |                                          | Due Di                                            | uic 0                        |                        |                               |            |       |               |          |          |          |            |                     |               |
| Referrais<br>Episode List | Removed Fr                               | rom Wait Liet                                     | t By [                       |                        |                               |            |       |               |          |          |          |            |                     |               |
| System Administration >   |                                          | D                                                 |                              |                        |                               |            |       |               |          |          |          |            |                     |               |
| My Settings >             |                                          | Reas                                              | son                          |                        |                               |            |       |               |          |          |          |            |                     | ×             |
| Reports                   |                                          | Comme                                             | nts                          |                        |                               |            |       |               |          |          |          |            |                     | ~             |
|                           |                                          |                                                   | L                            |                        |                               |            | _     |               |          |          |          |            |                     | ×.            |
|                           |                                          | <u>Admit Cli</u>                                  | lient                        |                        |                               |            |       |               |          |          |          |            |                     |               |
|                           |                                          |                                                   |                              |                        |                               |            |       |               |          |          |          |            |                     |               |
|                           |                                          |                                                   |                              |                        |                               |            |       |               |          |          | <        | Cancel     | Save                | Finish        |

### Wait List

- Select Program: The client must be put on the wait list for a specific program. Select the program, and the modality will populate.
- Select Staff: If you want to place the client on the wait list for a specific staff member select that person from the drop down list.
- **Date:** The date will default to the current date, this can be changed as needed.
- Added to Wait List By: This will default to the user logged into the system. It may be changed as needed.
- **Dually diagnosed** (MICA), **Injecting, Pregnant, HIV+.**: Special conditions may affect the facility, program, staff selection and criticality of treatment. Many of these values pre-populate from the Intake screen.
- **Referred to Interim Services:** This will indicate whether interim assistance such as counseling will be provided until the program has an opening.
- Assistance Needed to Place this Client: This will indicate if assistance is needed to place this client in another program.
- If the client gets enrolled in the same program as he/she was waiting for, the system will take them off the wait list. If the client needs to be removed from the wait list for any other reason, go to the Wait List screen and complete the Wait End Date, Removed from Wait List by and Reason fields and provide any additional details in the comments box.

| CalWITS                                                                                                    | User: Kelly2, Maureen<br>Loc: Westet Testing Agency, Westat Outpatient Facility<br>Client Jetson, Jame   Case #: 1                                                                                                    | <b>?</b><br>Ielp <u>Logo</u> |
|----------------------------------------------------------------------------------------------------|----------------------------------------------------------------------------------------------------|------------------------------|
| Home Page<br>Agency ><br>Client List ~<br>Client Profile ><br>Non-Episode Contact<br>Activity List ~                                               | Client Wait List for Jetson, Jane Agency Westat Testing Agency Facility Westat Outpatient Facility Select Program Select Staff                                                                                                    |                              |
| VWat List<br>Tx Team<br>Screening +<br>Assessments +<br>Admission +<br>Notes +<br>Treatment +<br>Outcomes +<br>Discharge +<br>Consent<br>Referrals | Woodamy         Wait Start Date         Wait End Date         Added to Wait List By         Kelly2, Maureen         Dually Diagnosed?         Patient is Injecting         No         Referred to Interim Services         Patient is Pregnant         Yes         Due Date         8/14/2005                                                                                                    |                              |
| Episode List<br>System Administration ><br>My Settings ><br>Reports                                                                                | Removed From Watt List By Reason Comments Admit Client Cancel  Cancel | ave Finist                   |

| 🗿 Client Waiting List - I | dicrosoft l                      | nternet E                                          | xplo                         | rer                    |                               |                   |            |                 |                    |          |             |                   |               |
|---------------------------|----------------------------------|----------------------------------------------------|------------------------------|------------------------|-------------------------------|-------------------|------------|-----------------|--------------------|----------|-------------|-------------------|---------------|
| CalWITS                   | User: Ke<br>Loc: W<br>Client: Je | elly2, Maure<br>estat Testir<br>e <b>tson, Jar</b> | en<br>1g Age<br>1 <b>C  </b> | ency, Westa<br>Case #: | at Outpatie<br><mark>1</mark> |                   |            |                 | Prin               | t Report | Print Mew   | <b>?</b><br>Help  | <u>Logout</u> |
| Home Page                 | Client                           | Waiting                                            | List                         | t                      |                               |                   |            |                 | Put Clien          | t on Wa  | iting for / | unother Pr        | ogram         |
| Agency >                  | <u>Full Name</u>                 | <u>Program</u>                                     | <u>Staff</u>                 | <u>Pregnant</u>        | <u>Due</u>                    | <u>Dual Diag.</u> | <u>HIV</u> | <u>IV Drugs</u> | <u>Interim Ser</u> | Placem   | ent Asst    | <u>Start Date</u> | Actions       |
| Client List 👻             | Jetson                           | Womens                                             |                              |                        |                               |                   |            |                 |                    |          |             |                   |               |
| Client Profile >          | Jane                             | SA<br>Outpatient                                   |                              | Yes                    | 8/14/2005                     | No                | No         | No              | Yes                | No       |             | 7/6/2004          | Review        |
| Activity List -           | Jetson,<br>Jane                  | Adult                                              |                              | Yes                    | 8/14/2005                     |                   | No         | No              |                    |          |             | 8/11/2004         | Review        |
| Intake                    | our io                           | ouputorit                                          |                              |                        |                               |                   |            |                 |                    |          |             |                   |               |
| VVait List                |                                  |                                                    |                              |                        |                               |                   |            |                 |                    |          |             |                   |               |
| Screeping k               |                                  |                                                    |                              |                        |                               |                   |            |                 |                    |          |             |                   |               |
| Assessments >             |                                  |                                                    |                              |                        |                               |                   |            |                 |                    |          |             |                   |               |
| Admission +               |                                  |                                                    |                              |                        |                               |                   |            |                 |                    |          |             |                   |               |
| Notes 🕨                   |                                  |                                                    |                              |                        |                               |                   |            |                 |                    |          |             |                   |               |
| Treatment +               |                                  |                                                    |                              |                        |                               |                   |            |                 |                    |          |             |                   |               |
| Outcomes +                |                                  |                                                    |                              |                        |                               |                   |            |                 |                    |          |             |                   |               |
| Discharge 🕨               |                                  |                                                    |                              |                        |                               |                   |            |                 |                    |          |             |                   | I             |
| Consent                   |                                  |                                                    |                              |                        |                               |                   |            |                 |                    |          |             |                   |               |
| Referrals<br>Enjagde List |                                  |                                                    |                              |                        |                               |                   |            |                 |                    |          |             |                   |               |
| System Administration     |                                  |                                                    |                              |                        |                               |                   |            |                 |                    |          |             |                   |               |
| My Settings               |                                  |                                                    |                              |                        |                               |                   |            |                 |                    |          |             |                   |               |
| Reports                   |                                  |                                                    |                              |                        |                               |                   |            |                 |                    |          |             |                   |               |
|                           |                                  |                                                    |                              |                        |                               |                   |            |                 |                    |          |             |                   |               |
|                           |                                  |                                                    |                              |                        |                               |                   |            |                 |                    |          |             |                   |               |
|                           |                                  |                                                    |                              |                        |                               |                   |            |                 |                    |          |             |                   |               |
|                           |                                  |                                                    |                              |                        |                               |                   |            |                 |                    |          |             |                   |               |
|                           |                                  |                                                    |                              |                        |                               |                   |            |                 |                    |          |             |                   |               |